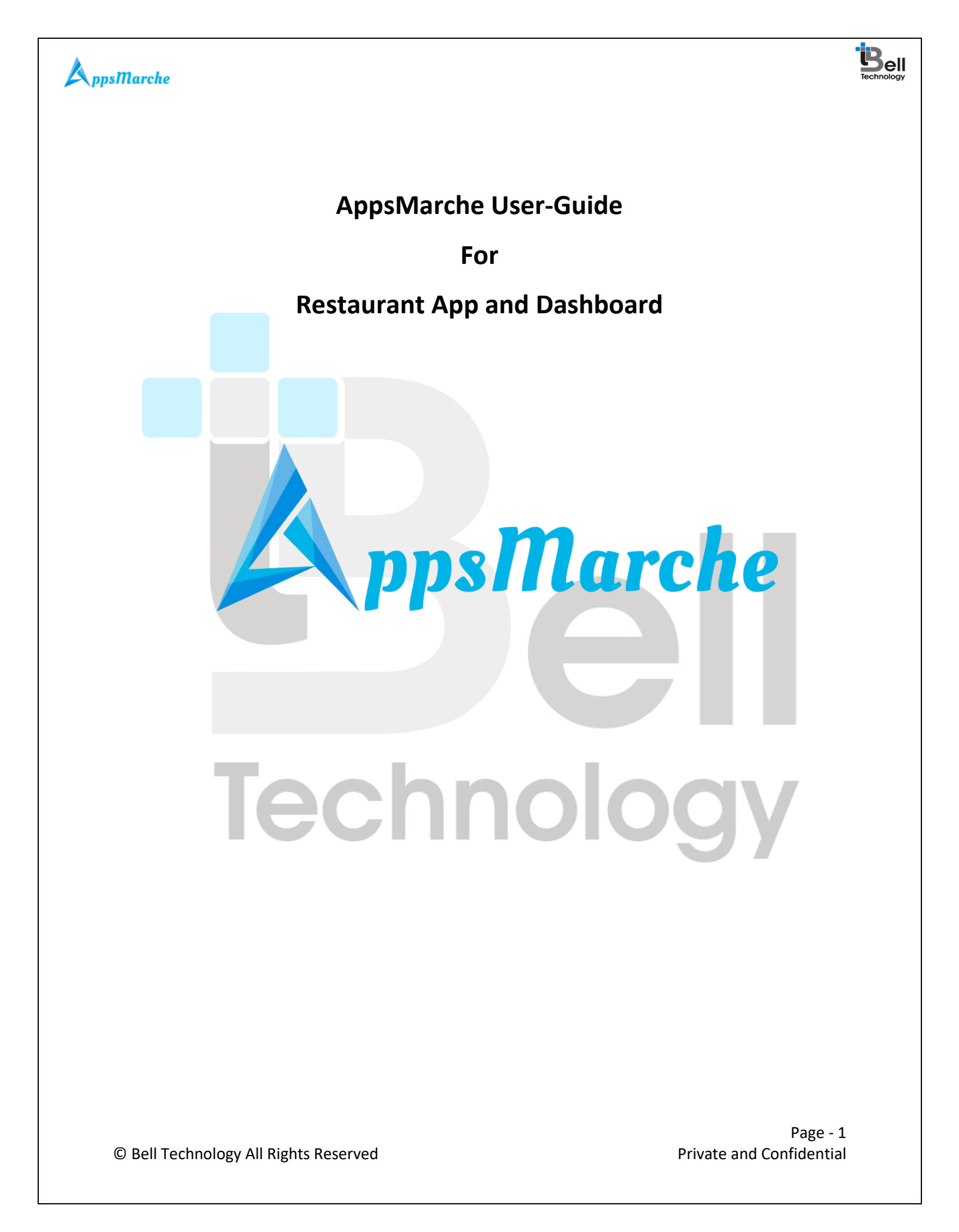

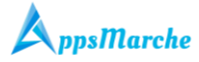

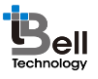

#### Table of Contents

|    | Document (  | Control   |                      | .4  |
|----|-------------|-----------|----------------------|-----|
| 1. | AppsMarch   | e Restau  | rant-App             | .4  |
| 2. | How to Get  | a Restau  | irant APP            | . 5 |
| 3. | Web Dashb   | oard Wa   | Ikthrough            | . 5 |
| 4. | Admin Mob   | ile App \ | Nalkthrough          | 29  |
| 5. | Restaurant- | User Mo   | bile App Walkthrough | 39  |

| Figure 1 Login Screen                   | 5                        |
|-----------------------------------------|--------------------------|
| Figure 2 Admin Dashboard                | 6                        |
| Figure 3 Change Language                | 6                        |
| Figure 4 All Customers                  | 7                        |
| Figure 5Customer Detail                 | 7                        |
| Figure 6 Edit detail screen             | 8                        |
| Figure 7Adding new Customer             | 8                        |
| Figure 8menu                            | 9                        |
| Figure 9Menu_edit                       | 9                        |
| Figure 10 Adding new menu               |                          |
| Figure 11 sub menu                      |                          |
| Figure 12 sub menu details              |                          |
| Figure 13 Edit sub-menu details         |                          |
| Figure 14 Add submenu                   |                          |
| Figure 15 select order type             |                          |
| Figure 16 pending order list            |                          |
| Figure 17 show pending order detail     |                          |
| Figure 18 edit/update order quantity    |                          |
| Figure 19 to confirm the order          |                          |
| Figure 20 order detail                  |                          |
| Figure 21 confirm order                 |                          |
| Figure 22 assign delivery boy           |                          |
| Figure 23 pack order                    |                          |
| Figure 24 confirmed orders              |                          |
| Figure 25allcompleted order             |                          |
| Figure 26 show detail                   |                          |
| Figure 27 all banners                   |                          |
| Figure 28 Add Banner                    |                          |
| Figure 29Delivery-Boy                   |                          |
| Figure 30 Add new Delivery Boy          | 20                       |
| Figure 31 Edit delivery boy information | 20                       |
|                                         | Page - 2                 |
| © Bell Technology All Rights Reserved   | Private and Confidential |

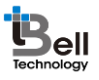

| AnnsMarche                                   |    |
|----------------------------------------------|----|
| Figure 32 party                              | 21 |
| Figure 33 Add party type                     | 21 |
| Figure 34 edit party                         |    |
| Figure 35 all themes                         |    |
| Figure 36 edit theme                         | 23 |
| Figure 37 theme detail                       |    |
| Figure 38select food preferences             | 24 |
| Figure 39 order details based on preferences | 24 |
| Figure 40 report dropdown menu               | 25 |
| Figure 41 customer report                    | 25 |
| Figure 42 order report                       |    |
| Figure 43 party report                       |    |
| Figure 44 send notification                  | 27 |
| Figure 46 promotions                         | 27 |
| Figure 47 add promotion                      |    |
| Figure 48 edit/update promotion              |    |
| Figure 49feedback                            |    |
| Figure 50 change profile information         |    |
| Figure 46 splash screen                      |    |
| Figure 47 login screen                       |    |
| Figure 48 home screen                        | 31 |
| Figure 49 navigation menu                    |    |
| Figure 50 order review                       |    |
| Figure 51 order review confirm               |    |
| Figure 52 order packing                      |    |
| Figure 53 order packing                      |    |
| Figure 54 order successfully packed          |    |
| Figure 55 order packed                       |    |
| Figure 56 order successfully delivered       |    |
| Figure 57 order delivered                    |    |
| Figure 58 order history                      |    |
| Figure 59 party type                         |    |
| Figure 60 party more detail                  |    |
| Figure 61select language                     |    |
| Figure 62about us                            |    |
| Figure 63 logout                             |    |
| Figure 64 Splash Screen                      |    |
| Figure 65 restaurant user App Login          |    |
| Figure 66 forgot password                    |    |
| Figure 67 sign up                            | 41 |
| Figure 68Restaurant User Dashboard           | 41 |
| -<br>Figure 69 Navigation Menu               |    |
| Figure 70User Profile                        | 43 |
| Figure 72 My Cart                            |    |
| Figure 73 my product                         |    |
|                                              |    |

© Bell Technology All Rights Reserved

Page - 3 Private and Confidential

### 

#### A ppsMarche

| Figure 74 my carts                    |
|---------------------------------------|
| Figure 75 remove product45            |
| Figure 76 checkout45                  |
| Figure 77 order place                 |
| Figure 78 delivery type46             |
| Figure 79 new address47               |
| Figure 80 order confirmation47        |
| Figure 81 party theme48               |
| Figure 82 party menus                 |
| Figure 83 menu selection              |
| Figure 85 party order confirmation    |
| Figure 86 ord <mark>er history</mark> |
| Figure 87 order history_menu item     |
| Figure 88 My party order              |
| Figure 89 my parties order            |
| Figure 90 select language             |
| Figure 91 about app                   |
| Figure 92 about us                    |
| Figure 93 feedback                    |
| Figure 94 logout                      |

#### **Document Control**

| Document Name       | Author                 | Version | Date        |
|---------------------|------------------------|---------|-------------|
| AppsMarche          | AppsMarche             | 1.0     | 1-July-2017 |
| Restaurant App User | (sales@appsmarche.com) |         |             |
| Manual with updated |                        |         |             |
| features            |                        | -       |             |

# 1. AppsMarche Restaurant-App

AppsMarche Restaurant App is a unique approach for the Restaurant business holders who want to manage their entire restaurant business in a tech friendly and innovative manner. The app contains various features in it which make the work to be managed properly and efficiently. Through this app, the Restaurant admin can manage all of their business information which includes the customers' information, delivery boy, customer orders, etc. The customers can make their order through the 'Restaurant-User App' and the restaurant admin can see all the customer order through the 'Restaurant-admin app' and 'Restaurant web Dashboard'.The Admin can also define the product category and products, promotional banners through their web dashboard and can view the feedback received by the customers.

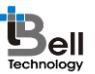

## 2. How to Get a Restaurant APP

To get a Restaurant App, the user has to sign up with us with below URL.

http://www.appsmarche.com/restaurant-app-appsmarche, and select option to Get APP.

By providing, few basic details, and making payment, the user can register with us. Once payment is done, a confirmation email will be sent on registered email id which will contain the details on how to access web dashboard and credentials to access the same.

The app will be uploaded on Play Store within 30-60 min duration after payment. We will send a confirmation email once it is uploaded on Play Store. Also, App can be downloaded from Web Dashboard as well.

#### 3. Web Dashboard Walkthrough

Access web dashboard with the URL shared on registered email id.

| 🗲 🛈 🖉 restaurantdashboard.appexperts.net/index.php | C Q Search                                        | ☆ 自 ♣ ♠ ♥ ☰ |
|----------------------------------------------------|---------------------------------------------------|-------------|
|                                                    |                                                   |             |
| d là là                                            | Login<br>Login to your account for Restaurant App |             |
| ····(Jol)                                          | Select Language                                   |             |
|                                                    | Email                                             |             |
|                                                    | Forgot Password?                                  |             |
|                                                    |                                                   |             |
|                                                    |                                                   |             |

#### Figure 1 Login Screen

Admin will see the below screen after successful login into web dashboard.

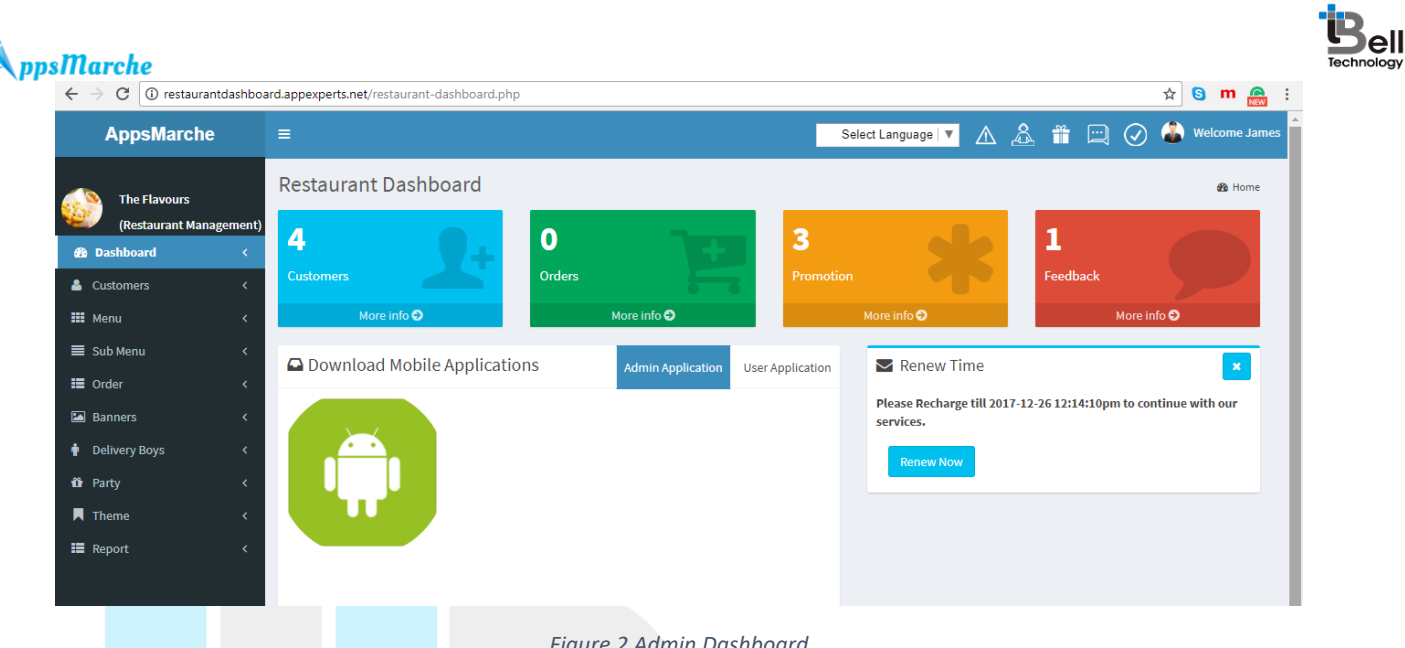

Figure 2 Admin Dashboard

Admin can change language of web dashboard by selecting the required language from the drop down available on top right corner and choose from the available language.

| $\leftarrow$ $\rightarrow$ C (i) restaurant dashbo | ard.appexperts.net/restaurant-dashboard.php |                                                        | ☆ <mark>S</mark> m 🔗 : |
|----------------------------------------------------|---------------------------------------------|--------------------------------------------------------|------------------------|
| AppsMarche                                         | =                                           | Select Language 🔻 🔬 🏦 🖂                                | 🕢 홃 Welcome James      |
| The Flavours                                       | Restaurant Dashboard                        | > Select Language<br>French<br>German                  | 🚳 Home                 |
| (Restaurant Management)                            | 4 0 0 3                                     |                                                        |                        |
| 🐣 Customers 🛛 <                                    | Customers Orders Pro                        | omotion Feedback                                       |                        |
| 🗰 Menu 🗸                                           | More info 오 More info 오                     | More info 🕤                                            | More info 오            |
| 🔳 Sub Menu 🛛 🗸                                     | O Download Mobile Applications              |                                                        |                        |
| 📰 Order 🗸                                          | Admin Application User Application          | ation Renew Time                                       |                        |
| 🔛 Banners 🛛 🗸                                      |                                             | Please Recharge till 2017-12-26 12:14:10p<br>services. | n to continue with our |
| 🛉 Delivery Boys 🗸                                  |                                             | Paper Now                                              |                        |
| 🛍 Party <                                          |                                             | Kenew Now                                              |                        |
| Theme <                                            |                                             |                                                        |                        |
| I Report <                                         |                                             |                                                        |                        |
|                                                    | Figure 3 Change Language                    | JUU                                                    | V                      |

**Note:** A new feature is added in the dashboard to keep track, maintain and store all the data for every entry in order to take backup or recovery in future. No data should be deleted rather it can be either activate or deactivate from admin's end. Only activated details will be shown to the user but both to admin. It is applicable for all the tabs such as customers, products, party, themes, and menus and so on.

To view all the customers, Admin can select **Customers** from the navigation menu on left

| AppsMarche           |              |        |               |   |           |   | Select Language | • 🔽 🔬 🏦             | 🖂 🥥 🇳   | Welcome James |
|----------------------|--------------|--------|---------------|---|-----------|---|-----------------|---------------------|---------|---------------|
|                      | Cust         | omer   |               |   |           |   |                 |                     |         | 🚯 Home        |
| (Restaurant Manageme | nt)          |        |               |   |           |   |                 |                     |         | A             |
| 🖚 Dashboard          | +            |        |               |   |           |   |                 |                     |         |               |
| Customers            | <b>* *</b>   | Name   | Mobile        | * | State     | * | Details         | Status              | Actio   | n             |
| III Menu             | 1            | Sofia  | +61 4866 2313 |   | Louisiana |   | Show Details    | Activate Deactivate | 3       |               |
| 🔳 Sub Menu           | <            |        |               |   |           |   |                 |                     |         |               |
| E Order              | <sup>2</sup> | David  | 9628238436    |   | Jakarta   |   | Show Details    | Activate Deactivate | Ø       |               |
| Banners              | 3            | Jenny  | 9874343422    |   | Denpasar  |   | Show Details    | Activate Deactivate | ß       |               |
| 🛉 Delivery Boys      | 4            | Denial | 8903424333    |   | Jakarta   |   | Show Details    | Activate Deactivate |         |               |
| 🖸 Party              | c            |        |               |   |           |   |                 |                     |         |               |
| Theme                | c i i        |        |               |   |           |   |                 |                     | First 1 | Last          |
| E Report             |              |        |               |   |           |   |                 |                     |         |               |

**Note:** The admin can alter the customer's detail from here.

To view the customers' detail, Admin can click on the **show detail** option.

| $\leftarrow$ $\rightarrow$ C (i) restaurante | dashboar    | d.appexperts.net/customer-de | tail.php?id=67        |              |               |        |     |   | ☆ 🕄 | m 🚗         |    |
|----------------------------------------------|-------------|------------------------------|-----------------------|--------------|---------------|--------|-----|---|-----|-------------|----|
| AppsMarche                                   |             |                              |                       |              | Select Langua | ge 🔻 🖌 | ^ & |   | I 🕹 | Welcome Jam | es |
| The Flavours                                 |             | Customer                     |                       |              |               |        |     |   |     | 🚯 Home      |    |
| (Restaurant Manag<br>Dashboard               | ement)<br>< | Back                         |                       |              |               |        |     |   |     | *           |    |
| Customers                                    | <           | Customer details             |                       |              |               |        |     |   |     |             |    |
| 🇱 Menu                                       | <           | Customer Name                | Sofia                 | Phone        | +61 4866 2313 |        |     |   |     |             |    |
| 🔳 Sub Menu                                   | <           | Email                        | demo.restro@gmail.com | House Number | 53            |        |     |   |     |             |    |
| 📰 Order                                      | <           | Street Name                  | 916 Washburn Street   | City         | Baton Rouge   |        |     |   |     |             |    |
| Rapport                                      | ,           | Landmark                     | Baton Rouge           | Area         | Baton Rouge   |        |     |   |     |             |    |
| - Baimers                                    |             | State                        | Louisiana             | Pincode      | 3020          |        |     |   |     |             |    |
| 🛉 Delivery Boys                              | <           | Send Message                 | Send Message          | Send Mail    | Send Mail     |        |     |   |     |             |    |
| 🛍 Party                                      | <           | Image                        |                       |              |               |        |     |   |     |             |    |
| 📕 Theme                                      | <           |                              | <u>2</u>              |              |               |        |     |   |     |             |    |
| E Report                                     | <           |                              |                       |              |               |        |     |   |     |             |    |
|                                              |             |                              |                       |              |               |        |     | - | _   |             |    |

Figure 5Customer Detail

**Note:** The admin can send the message or email to the customer from here on their registered mobile number and email address by just clicking on the '**Send Message**' and **Send Mail** " button available on the above or customer detail page.

Admin can update or edit the details of the saved customer by clicking on the edit icon.

| $\leftrightarrow$ $\rightarrow$ $\mathbf{C}$ (i) restaurantda | shboard.appexperts.net/customer-edit.php?id | l=67                                                                                      | 🖈 S m 🔗                                       | :   |
|---------------------------------------------------------------|---------------------------------------------|-------------------------------------------------------------------------------------------|-----------------------------------------------|-----|
| AppsMarche                                                    | ≡                                           |                                                                                           | Select Language 🔻 \land 🔏 🎁 🖂 🧭 🖓 Welcome Jar | mes |
| Nhe Flavours                                                  | Customer                                    |                                                                                           | B Home                                        | 1   |
| (Restaurant Managerr                                          | Back                                        |                                                                                           | ·                                             |     |
| Customers                                                     | Name                                        | Phone                                                                                     | Email                                         |     |
| Menu                                                          | Sofia                                       | +61 4866 2313                                                                             | demo.restro@gmail.com                         |     |
| Sub Menu                                                      | < House Number                              | Street Name                                                                               | Landmark                                      |     |
| 🔳 Order                                                       | \$ 53                                       | 916 Washburn Street                                                                       | Baton Rouge                                   |     |
| 🖾 Banners                                                     | < Area                                      | City                                                                                      | State                                         |     |
| 🛉 🛛 Delivery Boys                                             | < Baton Rouge                               | Baton Rouge                                                                               | Louisiana                                     |     |
| 🛍 Party                                                       | < Pincode                                   | Image                                                                                     |                                               |     |
| Theme                                                         | < <sup>3020</sup>                           | B                                                                                         |                                               |     |
| E Report                                                      | <                                           | Upload New Image<br>Choose File No file chosen<br>Image (200 width & 200 height) (Maximum | 1 Size 3MB)                                   |     |

Figure 6 Edit detail screen

To add new Customer, Admin has to use + button given on all customer screens

| $\leftrightarrow$ $\rightarrow$ C $\odot$ restauran | ntdashboard  | d.appexperts.net/add-customer.php |                                        |               |             |              | ☆ <mark>⑤</mark> m |           |
|-----------------------------------------------------|--------------|-----------------------------------|----------------------------------------|---------------|-------------|--------------|--------------------|-----------|
| AppsMarche                                          |              | =                                 |                                        | Select Langua | ge 🔻 🔥      | ஃ Ť          | ) 邎 Welco          | ome James |
| The Flavours<br>(Restaurant Mana;<br>20 Dashboard   | gement)<br>< | Customer<br>Back                  |                                        |               |             |              | 8                  | & Home    |
| 🐣 Customers                                         | <            | Name                              | Phone                                  |               | Email       |              |                    |           |
| 🇱 Menu                                              | <            | Enter customer name               | Enter customer phone number            |               | Enter custo | mer email id |                    |           |
| 🔳 Sub Menu                                          | <            | House Number                      | Street Name                            |               | Landmark    |              |                    |           |
| 📰 Order                                             | <            | Enter customer house number       | Enter street name                      |               | Enter landr | nark         |                    |           |
| 🔚 Banners                                           | <            | Pincode                           | Area                                   |               | City        |              |                    |           |
| 🛉 Delivery Boys                                     | <            | Enter pincode                     | Enter area                             |               | Enter custo | mer City     |                    |           |
| u Party                                             | <            | State                             | Image                                  |               |             |              |                    |           |
| Theme                                               | <            | Enter state                       | Choose File No file chosen             |               |             |              |                    |           |
| 📰 Report                                            | <            |                                   | Image (200 width & 200 height) (Maximu | m Size 3MB    |             |              |                    |           |
|                                                     |              | Add Customer                      |                                        |               |             |              |                    | Ŷ         |

Figure 7Adding new Customer

To view all the menu, Admin can select Menu from the navigation menu on left

| AppsMarche                              | =    |              |                |                                | Select Language 🔻 🔥 🔗 | # ··· 🕢 🕯 | Welcome James |
|-----------------------------------------|------|--------------|----------------|--------------------------------|-----------------------|-----------|---------------|
| Appointione                             |      |              |                |                                |                       |           |               |
| The Flavours                            | Menu |              |                |                                |                       |           | 🚳 Home        |
| (Restaurant Managemen<br>20 Dashboard < | t) + |              |                |                                |                       |           | -             |
| Lustomers <                             | #    | Name         | <b>▼</b> Image | Status                         |                       | Action    |               |
| III Menu <                              | 1    | Vegetables   |                | Activate Deactivate            |                       | R         |               |
| ■ Sub Menu <                            |      |              |                |                                |                       |           |               |
| E Order <                               | 2    | Bread        |                | Activate Deactivate            |                       | Ø         |               |
| 🖾 Banners 🛛 <                           |      |              |                | a tradición de la constitución |                       |           |               |
| 🛉 Delivery Boys 🛛 <                     | 3    | Combo cusine |                | Activate                       |                       | 8         |               |
| 🛍 Party 🗸 🤇                             | 4    | Dessert      |                | Activate Deactivate            |                       | 2         |               |
| Theme <                                 | _    |              |                |                                |                       |           |               |
| Report <                                | 5    | Shakes       | Tu             | Activate Deactivate            |                       | ß         | _             |

The Admin can edit and update the menu detail by just clicking on the edit icon from the above screen.

| $\leftrightarrow \rightarrow$ | X 🛈 restaurantdas           | hboard   | d.appexperts.net/category-edit.php?id=138                                       |          |              |         |   |                |          | ☆         | 6    | m 🚗 :       |
|-------------------------------|-----------------------------|----------|---------------------------------------------------------------------------------|----------|--------------|---------|---|----------------|----------|-----------|------|-------------|
|                               | AppsMarche                  |          | =                                                                               |          | Select Langu | age   🔻 | ⚠ | <u>&amp;</u> 1 | <b>i</b> | $\oslash$ | 🏖 we | lcome James |
|                               | The Flavours                |          | Menu                                                                            |          |              |         |   |                |          |           |      | £60 Home    |
|                               | (Restaurant Managem         | ent)     | Back                                                                            |          |              |         |   |                |          |           |      | *           |
| 🙆 Da                          | shboard                     | <        |                                                                                 |          |              |         |   |                |          |           |      |             |
| 👗 Cu                          | stomers                     | <        | Name                                                                            | Menu Tyj | pe           |         |   |                |          |           |      |             |
| III Me                        | inu                         | <        | Vegetables                                                                      | Welco    | me drink     |         |   |                |          |           | •    |             |
| <b>≣</b> Su                   | b Menu                      | <        | Image                                                                           |          |              |         |   |                |          |           |      |             |
| 📰 Or                          | der                         | <        |                                                                                 |          |              |         |   |                |          |           |      |             |
| 🔛 Ba                          | nners                       | <        |                                                                                 |          |              |         |   |                |          |           |      |             |
| 🛉 De                          | livery Boys                 | <        | Upload New Image                                                                |          |              |         |   |                |          |           |      |             |
| 🔯 Pai                         | rty                         | <        | Choose File No file chosen<br>Image (200 width & 200 height) (Maximum Size 3MB) |          |              |         |   |                |          |           |      |             |
| 📕 Th                          | eme                         | <        |                                                                                 |          |              |         |   |                |          |           |      |             |
| 📰 Re                          | port                        | <        | Update                                                                          |          |              |         |   |                |          |           |      |             |
|                               |                             |          |                                                                                 |          |              |         |   |                |          |           |      |             |
|                               |                             |          |                                                                                 |          |              |         |   |                |          |           |      | Ţ           |
|                               |                             |          |                                                                                 |          |              |         |   |                |          |           |      |             |
|                               |                             |          | Convright © 2015-2017 Bell Technology, All rights reserved                      |          |              |         |   |                |          |           |      |             |
| Waiting fo                    | or restaurantdashboard.appe | xperts.r | net                                                                             |          |              |         |   |                |          |           |      |             |

Figure 9Menu\_edit

To add new menu, Admin has to select + button from the all Category screen

| Select Language V A A III CON A Welcome James | AppsMarche =     Select Language     Menu     Menu     Back   To Add Sub Menu Go To Sub Menu Page     Name   Menu   b Menu   cder   cder   ctimage   inners   choose File   No file chosen   image (200 width & 200 height) (Maximum Size 3MB                                                                                                    | AppsMarche =     Nenu     Back   To Add Sub Menu Go To Sub Menu Page     Name   Menu   Select Menu   Select Menu   Mane   Mane   Menu   Select Menu   Select Menu   Mane   Menu   Select Menu   Mane   Menu   Select Menu     Mane   Menu   Select Menu     Mane   Menu   Select Menu     Mane   Menu   Select Menu     Mane   Mane   Mane   Mane   Mane   Menu   Select Menu     Mane   Mane   Mane   Mane   Mane   Mane   Mane   Mane   Mane   Mane   Mane   Mane   Mane   Mane   Mane   Mane   Mane   Mane   Mane   Mane   Mane   Mane   Mane   Mane   Mane   Mane   Mane   Mane   Mane   Mane   Mane   Mane   Mane   Mane   Mane   Mane   Mane   Mane   Mane                                                                                                    |
|-----------------------------------------------|----------------------------------------------------------------------------------------------------|----------------------------------------------------------------------------------------------------|
| Menu Type Select Menu                         | The Flavours   (Restaurant Management)   shboard   (Restaurant Management)   shboard   (Restaurant Management)   shoard   (Restaurant Management)   shboard   (Restaurant Management)   shboard   (Restaurant Management)   shboard   (Restaurant Management)   shoard   (Restaurant Management)   shboard   (Restaurant Management)   (Restaurant Management)   (Restaurant Manageme                                                                                                    | The Flavours   Restaurant Management   Dashboard   Customers   Customers   Menu   Menu   Menu   Menu   Menu   Menu   Menu   Menu   Menu   Menu   Menu   Menu   Menu   Menu   Menu   Menu   Menu   Menu   Menu   Menu   Menu   Menu   Menu   Menu   Menu   Menu   Menu   Menu   Menu   Menu   Menu   Menu                                                                                                    |
| Menu Type<br>Select Menu V                    | (Restaurant Management)   shboard   stomers   c   enu   b Menu   der   c   Image   Choose File   No file chosen   Itwery Boys   ct   Image (200 width & 200 height) (Maximum Size 3MB                                                                                                    | (Restaurant Management)   Dashboard   Customers   Customers   Menu   Menu   Sub Menu   Corder   Image   Choose File   No file chosen   Image (200 width & 200 height) (Maximum Size 3MB   Party   Add Menu                                                                                                    |
| Menu Type<br>Select Menu V                    | schboard c To Add Sub Menu Go To Sub Menu Page To Add Sub Menu Go To Sub Menu Page Menu C Menu Type Menu C Menu Type Menu C Menu C Menu | a Dashboard c   b Dashboard c   c Lucch To Add Sub Menu Go To Sub Menu Page   To Add Sub Menu Go To Sub Menu Page   Menu c   Menu c   Sub Menu c   c Order c   c Choose File No file chosen   L Theme c                                                                                                    |
| Menu Type<br>Select Menu v                    | stomers < Name Menu Type Select Menu  Menu Type Select Menu  Menu Type  Image Image Image Choose File No file chosen Image (200 width & 200 height) (Maximum Size 3MB                                                                                                    | Customers    Menu    Menu    Sub Menu    Select Menu    Select Menu      Select Menu     Select Menu |
| Select Menu v                                 | enu     Interesting       b Menu     Select Menu       der     Image       Choose File     No file chosen       litvery Boys     Image (200 width & 200 height) (Maximum Size 3MB                                                                                                    | Market     Market       Market     Market       Sub Menu     Select Menu       Order     Image       Choose File     No file chosen       Delivery Boys     Image (200 width & 200 height) (Maximum Size 3MB       Party     Add Menu                                                                                                    |
|                                               | b Menu <<br>der < Image<br>nners < Choose File No file chosen<br>livery Boys < Image (200 width & 200 height) (Maximum Size 3MB<br>rty < Choose File No file chosen                                                                                                    | Sub Menu     Image       Forder     Image       Banners     Choose File No file chosen       Delivery Boys     Image (200 width & 200 height) (Maximum Size 3MB       Party     Add Menu       Theme                                                                                                    |
|                                               | der     Image       nners     Choose File       No file chosen       livery Boys     Image (200 width & 200 height) (Maximum Size 3MB                                                                                                    | Image     Image       Banners     Choose File       Delivery Boys     Image (200 width & 200 height) (Maximum Size 3MB       Party     Add Menu       Theme     <                                                                                                    |
|                                               | nners Choose File No file chosen  livery Boys Image (200 width & 200 height) (Maximum Size 3MB  rty Choose File No file chosen                                                                                                    | Banners     Choose File No file chosen       Delivery Boys     Image (200 width & 200 height) (Maximum Size 3MB       Party     Add Menu       Theme                                                                                                    |
|                                               | tivery Boys < Image (200 width & 200 height) (Maximum Size 3MB                                                                                                    | Delivery Boys        Party        Add Menu                                                                                                    |
|                                               | rty < Iddates                                                                                                    | Party < Add Menu Theme <                                                                                                    |
|                                               | Add Menu                                                                                                    | Theme <                                                                                                    |
|                                               | eme <                                                                                                    |                                                                                                    |
|                                               |                                                                                                    | Report <                                                                                                    |
|                                               | port <                                                                                                    |                                                                                                    |
|                                               | eme <                                                                                                    |                                                                                                    |
|                                               |                                                                                                    |                                                                                                    |
|                                               |                                                                                                    | Report <                                                                                                    |

The admin can see the sub menu of all the menus item by clicking on the **Sub Menu** in the left navigation and then selecting the menu for the submenu.

| $\leftarrow$ $\rightarrow$ C (i) restaurant dashbox        | ard.appexperts.net/product.php                     |                    |                     |         | 🛧 🕒 m 🙈 :         |
|------------------------------------------------------------|----------------------------------------------------|--------------------|---------------------|---------|-------------------|
| AppsMarche                                                 | ≡                                                  |                    | Select Language   🔻 | ▲ 🏝 🛱 🖂 | 🕢 邎 Welcome James |
| The Flavours                                               | Sub Menu                                           |                    |                     |         | a∰o Home          |
| (Restaurant Management)<br>Dashboard <<br>Customers <      | + Select Menu •                                    | ]                  |                     |         | *                 |
| III Menu <<br><b>≣ Sub Menu </b> <                         | Select Menu<br>Vegetables<br>Bread<br>Combo cusine | Туре               | Price (₹) Image     | Status  | Action            |
| E Order <<br>Banners <                                     | Shakes<br>Ice-Cream<br>BreakFast                   |                    |                     |         |                   |
| <ul> <li>Delivery Boys &lt;</li> <li>Party &lt;</li> </ul> | Starters<br>Soups<br>South Indian                  |                    |                     |         |                   |
| Theme <                                                    | Pizza & Pasta<br>Salad                             |                    |                     |         |                   |
|                                                            |                                                    | Figure 11 sub menu |                     | 3       |                   |

Once one of the menus is selected for example here 'desserts' below screen will appear.

| AppeMerche              |     | Apertained producephp |                                                                               |      | Calast    |              |                     |           |
|-------------------------|-----|-----------------------|-------------------------------------------------------------------------------|------|-----------|--------------|---------------------|-----------|
| Appsmarche              |     |                       |                                                                               |      | Select    | Language   🔻 |                     |           |
| 🔊 The Flavours          | Sub | Menu                  |                                                                               |      |           |              |                     | 48 Home   |
| (Restaurant Management) | nt) | +                     |                                                                               |      |           |              |                     | -         |
| 🗈 Dashboard 🛛 🔍         |     | Descent               |                                                                               |      |           |              |                     |           |
| Customers <             |     | Dessert               |                                                                               | _    |           |              |                     |           |
| ∎ Menu 🗸                | Ĥ   | Name                  | Description                                                                   | туре | Price (₹) | Image        | Status              | Action    |
| 🗏 Sub Menu 🛛 🗸          | 1   | Chocolate cake        | Chocolate cake is a cake flavoured with<br>melted chocolate, cocoa powder, or | Veg  | 390₹      |              | Activate Deactivate | 8         |
| E Order <               |     |                       | both.                                                                         |      |           |              |                     |           |
|                         | 2   | Apple Cinnamon        | This is a great, simple recipe for Apple                                      | Veg  | 56₹       | Ser.         | Activate Deactivate | 8         |
| Delivery Boys <         |     | Gatilieat             | flavorful and savoury desserts.                                               |      |           |              |                     |           |
| 🕯 Party 🗸 <             |     |                       |                                                                               |      |           |              | First               | st 1 Last |
|                         |     |                       |                                                                               |      |           |              |                     |           |

Figure 12 sub menu details

The submenu details can edit and update through edit link under Action tab.

L

| igstarrow igstarrow igstarro | board.appexperts.net/product-edit.php?id=183 |                                                                                     | 文 🕏                                             | 3 m 🚗 :       |
|----------------------------------------------------------------------------------------------------|----------------------------------------------|-------------------------------------------------------------------------------------|-------------------------------------------------|---------------|
| AppsMarche                                                                                                    | =                                            | Select                                                                              | Language 🔻 🔬 🛣 🖂 🔗 🏜                            | Welcome James |
| (Restaurant Manageme<br>B Dashboard                                                                                                    | Sub Menu<br>nt) Back                         |                                                                                     |                                                 | a∰a Home      |
| 🚨 Customers                                                                                                    | Select Menu                                  | Select Status                                                                       | Name                                            |               |
| 🗰 Menu 😽                                                                                                    | Dessert                                      | Active                                                                              | Chocolate cake                                  |               |
| 🔳 Sub Menu 🚽                                                                                                    | Price(only numeric) ₹                        | Description                                                                         | Image                                           |               |
| 🖽 Order                                                                                                    | 390                                          | Chocolate cake is a cake flavoured with melted<br>chocolate, cocoa powder, or both. |                                                 |               |
| Banners                                                                                                    |                                              |                                                                                     | Choose File No file chosen                      |               |
| 🛉 Delivery Boys 🔸                                                                                                    |                                              |                                                                                     | Image (200 width & 200 height) (Maximum Size 3M | 4B)           |
| 🛍 Party -                                                                                                    | Update                                       |                                                                                     |                                                 |               |
| Theme ·                                                                                                    |                                              |                                                                                     |                                                 |               |
| E Report                                                                                                    |                                              |                                                                                     |                                                 |               |
| The admin can a                                                                                                    | Figure                                       | 13 Edit sub-menu details<br>nder any menu by clicking                               | g on the <b>+ icon</b> given there              | 2             |

Page - 11 Private and Confidential -

© Bell Technology All Rights Reserved

| AppsMarche                            | =                      |                 | Select Language 🔻 🛕 着 🚞             | 🕢 邎 Welcome James |
|---------------------------------------|------------------------|-----------------|-------------------------------------|-------------------|
| The Flavours                          | Sub Menu               |                 |                                     | de Home           |
| (Restaurant Management<br>Dashboard < | Back                   |                 |                                     | A                 |
| 🐣 Customers 🛛 🗸                       | Select Menu            | Select Status   | Name                                |                   |
| III Menu <                            | Select Menu            | ▼ Select Status | •                                   |                   |
| ≣ Sub Menu <                          | Price(Including Tax) ₹ | Description     | Image                               |                   |
| 🗉 Order 🗸                             |                        |                 | Choose File No file chosen          | viewer film 200   |
| 🖾 Banners 🗸                           | Menu Type              |                 | innage (200 width & 200 height) (Ma | XIIIUIII SIZE SMB |
| 🛉 Delivery Boys 🛛 <                   | Select Type            | Ŧ               |                                     |                   |
| 🖸 Party 🗸 🗸                           |                        |                 |                                     |                   |
| Theme <                               | Add Sub Menu           |                 |                                     |                   |
| ≣ Report <                            |                        |                 |                                     |                   |
|                                       |                        |                 |                                     |                   |

To view the Pending, Confirmed and Completed order of the customers the admin has to click on the Dropdown button **Order** under the left menu.

|    | AppsMarch                         | e                                  |
|----|-----------------------------------|------------------------------------|
|    | Food Seller<br>(Restaurant Man    | agement)                           |
|    | Dashboard                         | <                                  |
|    | Customers                         | <                                  |
|    |                                   | <                                  |
|    | 📰 Order                           | ~                                  |
|    | > Pending                         |                                    |
|    | > Completed                       |                                    |
| _  | Banners                           | <                                  |
| To | <ul> <li>Delivery Boys</li> </ul> |                                    |
|    | Theme     Report                  |                                    |
|    |                                   | $\mathbf{P} \mathbf{S} \mathbf{Y}$ |
|    |                                   |                                    |

Figure 15 select order type

#### A ppsMarche

The Admin has to click on the **Pending** under the left menu to see the new or pending order made by the customer.

| $\leftrightarrow$ $\rightarrow$ C (i) restaurant | dashboard.ap | pexpe | rts.net/order-pending | i.php       |                  |                     |              |              | ☆ 😒 m      |           |
|--------------------------------------------------|--------------|-------|-----------------------|-------------|------------------|---------------------|--------------|--------------|------------|-----------|
| AppsMarche                                       | =            |       |                       |             |                  | Select              | Language 🔻 🔥 | ▲ 🛍 🖂 (      | 🕗 邎 Welo   | ome James |
| The Flavours<br>(Restaurant Manag                | A (          | ll Pe | nding Order           |             |                  |                     |              |              | é          | b Home    |
| 🚯 Dashboard                                      | <            |       |                       |             |                  |                     |              |              |            | *         |
| 📥 Customers                                      | <            | #     | Order Id              | Client Name | Contact Number   | Date & Time         | Status       | Show Details | Action     |           |
| 🗱 Menu                                           | <            | 1     | RESTUDAD13            | David       | 2147483647       | 2017-07-01 12:08:33 | Pending      | Show Detail  | Ø          |           |
| 🔳 Sub Menu                                       | <            | 2     | RESTUDAD12            | David       | 2147483647       | 2017-07-01 12:08:04 | Pending      | Show Detail  | C          |           |
| 🖽 Order                                          | κ.           |       |                       |             |                  |                     |              |              |            |           |
| Banners                                          | <            |       |                       |             |                  |                     |              | FI           | rst 1 Last |           |
| 🛉 🛛 Delivery Boys                                | <            |       |                       |             |                  |                     |              |              |            |           |
| 🛱 Party                                          | <            |       |                       |             |                  |                     |              |              |            |           |
| Theme                                            | <            |       |                       |             |                  |                     |              |              |            |           |
| 📰 Report                                         | <            |       |                       |             |                  |                     |              |              |            |           |
|                                                  |              |       |                       |             |                  |                     |              |              |            |           |
|                                                  | _            |       |                       |             |                  |                     |              |              |            |           |
|                                                  |              |       |                       |             |                  |                     |              |              |            |           |
|                                                  |              |       |                       | Fig         | ure 16 pending o | order list          |              |              |            |           |

The Admin can see the complete information of the pending order by clicking on the **Show Detail** link given there.

| $\leftrightarrow$ $\rightarrow$ C $\odot$ restaurantd | dashboar | d.appexperts.net/show_order.php?id=14 | 4                      |                       | ☆ 🧿 m                                   |          |
|-------------------------------------------------------|----------|---------------------------------------|------------------------|-----------------------|-----------------------------------------|----------|
| AppsMarche                                            |          |                                       |                        | Select Language   🔻 🔥 | 🚣 🎁 🛄 🕢 ቆ Welcom                        | ne James |
| The Flavours<br>(Restaurant Manage                    | ement)   | Show Order                            |                        |                       | £9. †                                   | Home     |
| 🚯 Dashboard                                           | <        | Back                                  |                        |                       |                                         | Â        |
| Customers                                             | <        | Client Name                           | Phone                  | Customer ID           |                                         |          |
| 🇱 Menu                                                | <        | David                                 | 2147483647             | 134, Piedras 623      | , , Pcia Buenos Aires, Fratton, Jakarta |          |
| 🔳 Sub Menu                                            | <        | Order Time                            | Delivery Roy Name      | Amount                |                                         |          |
| 📰 Order                                               | <        | 2017-07-01 11:54:24                   | Not Assigned           | INR 388               |                                         |          |
| 🖾 Banners                                             | <        |                                       |                        |                       |                                         |          |
| 🛉 Delivery Boys                                       | <        | Order Number                          | Order Status           |                       |                                         |          |
| 🛍 Party                                               | <        | Amount                                | Pending                |                       |                                         |          |
| Theme                                                 | <        | Total Orders                          |                        |                       |                                         |          |
| 📰 Report                                              | <        | Name                                  | Order Quantity         | Order Price           | Status                                  |          |
|                                                       |          | Cheese Corn Pasta                     | 1                      | 170                   | Pending                                 |          |
|                                                       |          | Grilled Veggie Pasta                  | 1                      | 68                    | Pending                                 |          |
|                                                       |          | Cheese Tomato Pasta                   | 1                      | 150                   | Pending                                 | -        |
|                                                       |          |                                       |                        |                       |                                         |          |
|                                                       |          | Copyright © 2015-2017 Bell Technology | • All rights reserved. |                       |                                         |          |

Figure 17 show pending order detail

The admin can also edit or update the order product quantity by clicking on the Edit icon.

ell

| AppsMarche                           |                      |                | Select Language   🔻 🔥 | 🏝 🌐 🖂 🌢 | Welcome James |
|--------------------------------------|----------------------|----------------|-----------------------|---------|---------------|
| The Flavours (Restaurant Management) | Update Order         |                |                       |         | 🍪 Home        |
| 🖚 Dashboard 🛛 🔍                      | Back                 |                |                       |         | A             |
| 🛓 Customers 🛛 🔍                      | -                    |                |                       |         | _             |
| 🗰 Menu 🗸                             | Total Orders         |                |                       |         |               |
| ■ Sub Menu <                         | Name                 | Order Quantity | Order Price           | Status  |               |
| ≣ Order <                            | Cheese Corn Pasta    | 1              | 170                   | Pending |               |
| 🖾 Banners 🛛 🗸                        | Grilled Veggie Pasta |                | 68                    | Pending |               |
| 🛉 Delivery Boys 🛛 🔇 🖌                |                      | 1              |                       |         |               |
| 🛍 Party 🗸 <                          | Cheese Tomato Pasta  | 1              | 150                   | Pending |               |
| Theme <                              |                      |                |                       |         |               |
| III Report <                         |                      |                |                       |         | _             |
|                                      | Update               |                |                       |         |               |

To confirm the customer order the admin has to select the **Confirmed** from the drop-down menu under the left menu.

| $\leftrightarrow \rightarrow$ | C 🛈 restaurantd                    | lashboar | d.appexp | perts.net/order-o | confirmed.php |     |                |                     |                     |    |            |    |           | Å  | 5 m          |         |
|-------------------------------|------------------------------------|----------|----------|-------------------|---------------|-----|----------------|---------------------|---------------------|----|------------|----|-----------|----|--------------|---------|
|                               | AppsMarche                         |          |          |                   |               |     |                |                     | Select Language   🔻 | Δ. | <u>å</u> 🗂 |    | $\oslash$ |    | Welcom       | e James |
| ١                             | The Flavours<br>(Restaurant Manage | ement)   | All C    | onfirmed          | Order         |     |                |                     |                     |    |            |    |           |    | <b>£</b> 6 ⊦ | iome    |
| 🚯 Da:                         | shboard                            | <        |          |                   |               |     |                |                     |                     |    |            |    |           |    |              | -       |
| 🛛 🐣 🛛 Cu                      | stomers                            | <        | #        | Order Id          | Client Na     | me  | Contact Number | Date & Time         | Order Status        | S  | iow Detai  | ls | Action    |    |              |         |
| III Me                        | enu                                | <        | 1        | RESTUDAD10        | David         |     | 2147483647     | 2017-07-01 11:54:24 | Pending             | S  | now Detail |    | Confir    | rm |              |         |
| ≣ Sul                         | b Menu                             | <        |          |                   |               |     |                |                     |                     |    |            |    | First 1   | La | st           |         |
| 📰 Or                          | rder                               | <        |          |                   |               |     |                |                     |                     |    |            |    |           |    |              |         |
| 🖾 Bai                         | nners                              | <        |          |                   |               |     |                |                     |                     |    |            |    |           |    |              |         |
| 🛉 De                          | livery Boys                        | <        |          |                   |               |     |                |                     |                     |    |            |    |           |    |              |         |
| 🛱 Par                         | rty                                | <        |          |                   |               |     |                |                     |                     |    |            |    |           |    |              |         |
| 📕 The                         | eme                                | <        |          |                   |               |     |                |                     |                     |    |            |    |           |    |              |         |
| 📰 Rej                         | port                               | <        |          |                   |               |     |                |                     |                     |    |            |    |           |    |              |         |
|                               |                                    | ٦        |          |                   |               | Fig | gure 19 to cor | firm the order      |                     |    |            |    |           |    |              |         |

The admin can see the details of the order by clicking on the **show detail** link given there.

| → C ③ restaurantdashb                  | oard.appexperts.net/show_order.php?id=14 |                   |                       | ☆ 😉 m 👧 :                             |
|----------------------------------------|------------------------------------------|-------------------|-----------------------|---------------------------------------|
| AppsMarche                             |                                          |                   | Select Language 🔻 🔥 👝 | 🖧 🎁 🛄 🕢 ઢ Welcome James               |
| The Flavours<br>(Restaurant Management | Show Order                               |                   |                       | 🆚 Home                                |
| 🕽 Dashboard 🗸 <                        | Back                                     |                   |                       | <u> </u>                              |
| Customers <                            | Client Name                              | Bhana             | Cuctomer IP           |                                       |
| Menu <                                 | Cuent Name                               | 2147492647        | Customer ID           | Deie Duenee Airee Fretten Jakarta     |
| ≣ Sub Menu <                           | David                                    | 214/48304/        | 134, Piedras 623,     | , PCIa Buenos Aires, Fratton, Jakarta |
| ≣ Order <                              | Order Time                               | Delivery Boy Name | Amount                |                                       |
|                                        | 2017-07-01 11:54:24                      | Not Assigned      | INR 388               |                                       |
| Banners (                              | Order Number                             | Order Status      |                       |                                       |
| Delivery Boys K                        | Amount                                   | Pending           |                       |                                       |
| Party <                                | Total Orders                             |                   |                       |                                       |
| Theme <                                | Name                                     | Order Ousstitu    | Order Price           | Status                                |
| Report <                               | Name                                     | order Quantity    | order Price           | ətatus                                |
|                                        | Cheese Corn Pasta                        | 1                 | 170                   | Pending                               |
|                                        | Cheese Corn Pasta                        | 1                 | 170                   | Pending                               |
|                                        |                                          |                   |                       |                                       |

Figure 20 order detail

To confirm the order the Admin has to click on the **Confirm button** under the action section.

| 🕫 Webmail - Main 🛛 🗙 🌓                                   | Dashboard   LocusRags 🗙 🍃 tawk.to   Dashboard 🛛 🗙 🕅         | Restaurant   Orders   Det: × |                     | ± _       | o ×          |
|----------------------------------------------------------|-------------------------------------------------------------|------------------------------|---------------------|-----------|--------------|
| $\leftrightarrow$ $\Rightarrow$ C (i) restaurant dashboa | ard.appexperts.net/order_confirmed_status.php?id=14         |                              |                     | ☆ 🕄       | m 🚗 :        |
| AppsMarche                                               | =                                                           | 2                            | Select Language 🔻 🔬 | 🎁 🖂 🧭 🏜 w | elcome James |
| The Flavours<br>(Restaurant Management)                  | Show Order                                                  |                              |                     |           | 🚯 Home       |
| Dashboard <      Customers                               | Back                                                        |                              |                     |           | *            |
|                                                          | Total Orders                                                |                              |                     |           |              |
|                                                          | Name                                                        | Order Quantity               | Order Price         | Status    |              |
| Sub Menu <                                               | Cheese Corn Pasta                                           | 1                            | 170                 | Confirmed |              |
| = Order                                                  | Grilled Veggie Pasta                                        | 1                            | 68                  | Confirmed |              |
| Banners <                                                | Cheese Tomato Pasta                                         | 1                            | 150                 | Confirmed |              |
| n Delivery Boys <<br>Ô Party <                           | Pack                                                        |                              |                     |           |              |
| Theme <                                                  |                                                             |                              |                     |           |              |
| ₩ Report <                                               |                                                             |                              |                     |           | ¥            |
|                                                          | Copyright © 2015-2017 Bell Technology. All rights reserved. |                              |                     |           |              |

#### Figure 21 confirm order

If the user selected the delivery option for their order, the admin has to assign the delivery boy for the order. To assign the delivery boy admin just have to choose the name from the drop-down list given there and click on the **Assign Delivery Boy** button given there.

| AppsMarche      | =                   |                                       | Select Language 🔻 | ▲ 🏝 | i 🖂 ( | Welcome James |
|-----------------|---------------------|---------------------------------------|-------------------|-----|-------|---------------|
| The Flavours    | Show Order          |                                       |                   |     |       | 🏟 Home        |
| Dashboard <     | Back                |                                       |                   |     |       | <b>^</b>      |
| 🐣 Customers 🛛 < |                     |                                       |                   |     |       |               |
| III Menu <      | Assign Delivery Boy | Select Deliver Boy                    |                   |     |       | *             |
| ■ Sub Menu <    |                     | Select Deliver Boy<br>Brodie Jamieson |                   |     |       |               |
| ≣ Order <       |                     | Peter                                 |                   |     |       |               |
| Banners <       |                     | Danish<br>Not Assigned                |                   |     |       |               |
| Delivery Boys   |                     | NULASSIGNU                            |                   |     |       |               |
| ∎ Party <       |                     |                                       |                   |     |       |               |
| Theme <         |                     |                                       |                   |     |       |               |
| I Report <      |                     |                                       |                   |     |       |               |
|                 |                     |                                       |                   |     |       |               |

After that the admin will redirect to the **Show Order**page, where he has to click on the **Pack** button given there to confirm the order status as completed after the delivery of the order.

| $\leftarrow$ $\rightarrow$ C (i) restaurant | shboard | .appexperts.net/order_confirme | d_status.php?i | id=17          |                     |   |                |     | ☆         | <b>6</b> n | ۱ 🙈 i    | :  |
|---------------------------------------------|---------|--------------------------------|----------------|----------------|---------------------|---|----------------|-----|-----------|------------|----------|----|
| AppsMarche                                  | :       | =                              |                |                | Select Language   🔻 | ⚠ | <u>&amp;</u> 1 | i   | $\oslash$ | 🎒 Weld     | come Jam | es |
| The Flavours<br>(Restaurant Manage          | nent)   | Show Order                     |                |                |                     |   |                |     |           |            | 🏠 Home   |    |
| 2 Dashboard                                 | <       | Back                           |                |                |                     |   |                |     |           |            | *        |    |
| Customers                                   | <       |                                |                |                |                     |   |                |     |           |            |          |    |
| 📰 Menu                                      | <       | Assign Delivery Boy            | Select Deli    | ver Boy        |                     |   |                |     |           | *          |          |    |
| 🔳 Sub Menu                                  | <       |                                | Assign Deliv   | very Boy       |                     |   |                |     |           |            |          |    |
| 🖽 Order                                     | <       | Total Orders                   |                |                |                     |   |                |     |           |            |          |    |
| Banners                                     | <       | Name                           |                | Order Quantity | Order Price         |   | Status         |     |           |            |          |    |
| 🛉 🛛 Delivery Boys                           | <       | Idli Sambhar                   |                | 1              | 39                  |   | Confirm        | ned |           |            |          |    |
| 🛱 Party                                     | <       | Smbhar Vada                    |                | 1              | 69                  |   | Confirm        | ned |           |            |          |    |
| Theme                                       | <       | Pack                           |                |                |                     |   |                |     |           |            |          |    |
| Report                                      | <       | Tack                           |                |                |                     |   |                |     |           |            |          |    |
|                                             |         | _                              |                |                |                     |   |                |     |           | 7          |          |    |

Figure 23 pack order

Once the order gets packed, the status changed to deliver. On clicking deliver button, this item will list in completed section of order tab.

|                                        | -  | perb | erisiner onder con | inned.php   |                |                     |                     |              |              |             |
|----------------------------------------|----|------|--------------------|-------------|----------------|---------------------|---------------------|--------------|--------------|-------------|
| AppsMarche                             | =  |      |                    |             |                |                     | Select Language   🔻 |              | ii 🕗 🐞 🚾     | Icome James |
| The Flavours<br>(Restaurant Management | Al | l Co | onfirmed Or        | der         |                |                     |                     |              |              | 🍪 Home      |
| 🚯 Dashboard 🛛 <                        |    |      |                    |             |                |                     |                     |              |              | <b>^</b>    |
| 🚨 Customers 🛛 <                        |    | #    | Order Id           | Client Name | Contact Number | Date & Time         | Order Status        | Show Details | Action       |             |
| 🗰 Menu 🛛 🗸                             |    | 1    | RESTUDAD13         | David       | 2147483647     | 2017-07-01 02:41:57 | Packed              | Show Detail  | Deliver      |             |
| ≣ Sub Menu <                           |    | 2    | RESTUDAD12         | David       | 2147483647     | 2017-07-01 02:39:58 | Cancelled           | Show Detail  | Confirm      |             |
| ≣ Order <                              |    |      |                    |             |                |                     |                     |              | comm         |             |
| 🖾 Banners 🛛 🗸                          |    |      |                    |             |                |                     |                     |              | First 1 Last |             |
| 🛉 Delivery Boys 🛛 <                    |    |      |                    |             |                |                     |                     |              |              |             |
| 🖸 Party 🗸                              |    |      |                    |             |                |                     |                     |              |              |             |
| Theme <                                |    |      |                    |             |                |                     |                     |              |              |             |
| ≣ Report <                             |    |      |                    |             |                |                     |                     |              |              |             |

To see the completed order list, the user has the select the **completed** from the drop-down menu order under the left menu.

| $\leftrightarrow$ $\rightarrow$ C (1) restaurant | tdashboard.ap | pexpe | rts.net/order-complete. | ohp         |                  |                     |           | ☆ 😒 m        | NEW :    |
|--------------------------------------------------|---------------|-------|-------------------------|-------------|------------------|---------------------|-----------|--------------|----------|
| AppsMarche                                       | ≡             |       |                         |             |                  | Select Language   🔻 | ▲ 🏝 🎽     | 🖂 🕢 ઢ Welco  | me James |
| The Flavours<br>(Restaurant Manag                | Al<br>gement) | ll Co | mpleted Order           |             |                  |                     |           | đ            | Home     |
| 🙆 Dashboard                                      | <             |       |                         |             |                  |                     |           |              | -        |
| 🐣 Customers                                      | <             | #     | Order Id                | Client Name | Contact Number   | Date & Time         | Status    | Show Details |          |
| 🎫 Menu                                           | <             | 1     | RESTUDAD10              | David       | 2147483647       | 2017-07-01 02:33:08 | Delivered | Show Detail  |          |
| 🔳 Sub Menu                                       | <             | 2     | RESTUDAD9               | David       | 2147483647       | 2017-07-01 02:22:30 | Delivered | Show Detail  |          |
| 📰 Order                                          | <             |       |                         |             |                  |                     |           | First 1 Last |          |
| 🖾 Banners                                        | <             |       |                         |             |                  |                     |           |              |          |
| 🛊 Delivery Boys                                  | <             |       |                         |             |                  |                     |           |              |          |
| 🚯 Party                                          | <             |       |                         |             |                  |                     |           |              |          |
| Theme                                            | <             |       |                         |             |                  |                     |           |              |          |
| 📰 Report                                         | <             |       |                         |             |                  |                     |           |              |          |
|                                                  |               |       |                         |             |                  |                     |           |              |          |
|                                                  |               | E     |                         | Figure      | 25allcompleted o | rder                |           | IV           |          |

The admin can see the complete detail of the completed order by just clicking on the **show detail** link given there.

| AppsMarche                                                                                                    | ≡                                      |                |                           | Select Lang | uage 🔻 🔥       | 🔬 🎁 🖂 🕢 🌡 Wel                          | come James |
|----------------------------------------------------------------------------------------------------|----------------------------------------|----------------|---------------------------|-------------|----------------|----------------------------------------|------------|
| The Flavours<br>(Restaurant Management                                                                                                    | Show Order                             |                |                           |             |                |                                        | 🍘 Home     |
| n Dashboard <                                                                                                    | Back                                   |                |                           |             |                |                                        | -          |
| 📤 Customers 🛛 <                                                                                                    | Client Name                            |                | Dhama                     |             | Curden were UD |                                        |            |
| ₩ Menu <                                                                                                    | David                                  |                | 2147492647                |             | 124 Piedras 62 | 2 Peia Puones Airos Fratten Jakarta    |            |
| ■ Sub Menu <                                                                                                    | David                                  |                | 2141403041                |             | 134,1160183.02 | 5, , I tia buenos Anes, Hatton, Jakara |            |
| <b>≣ Order</b> <                                                                                                    | Order Time                             |                | Delivery Boy Name         |             | Amount         |                                        |            |
| 🖬 Banners 🛛 <                                                                                                    | 2017-07-01 02:22                       | :30            | Brodie Jamieson           |             | INR 70         |                                        |            |
| 🛉 Delivery Boys <                                                                                                    | Order Number                           |                | Order Status              |             |                |                                        |            |
| n Partv K                                                                                                    | Amount                                 |                | Delivered                 |             |                |                                        |            |
| Theme <                                                                                                    | Total Orders                           |                |                           |             |                |                                        |            |
| E Report                                                                                                    | Name                                   | Order Quantity |                           | Order Price |                | Status                                 |            |
|                                                                                                    |                                        |                |                           |             |                |                                        |            |
| a Banners <<br>Delivery Boys <<br>Delivery Construction of the second second | Order Number<br>Amount<br>Total Orders |                | Order Status<br>Delivered |             |                |                                        |            |
| Paport (                                                                                                    | Name                                   | Order Quantity |                           | Order Price |                | Status                                 |            |

Figure 26 show detail

The admin can see the list of banners by selecting the **Banners** under the left menu.

| $\leftarrow \rightarrow C$ (i) restaurant dash | board.appexperts.net | t/banner.php                     |                |               |                     |   |              |  | ☆ 🕄 | m 🚗 🗄         |
|------------------------------------------------|----------------------|----------------------------------|----------------|---------------|---------------------|---|--------------|--|-----|---------------|
| AppsMarche                                     | =                    |                                  |                |               | Select Language   🔻 | ⚠ | <u>&amp;</u> |  | 🤹 v | lelcome James |
| The Flavours                                   | Banner               |                                  |                |               |                     |   |              |  |     | 鍲 Home        |
| (Restaurant Managemer     B Dashboard     <    | +                    |                                  |                |               |                     |   |              |  |     |               |
| Customers <                                    | #                    | Banner Image                     |                | Status        |                     |   |              |  |     |               |
| III Menu <<br>III Sub Menu <<br>III Order <    | 1                    |                                  |                | Activate Dead | tivate              |   |              |  |     |               |
| Banners      Delivery Boys      Party          | 2                    |                                  |                | Activate Dead | tivate              |   |              |  |     |               |
| Theme <<br>I Report <                          | 3                    |                                  |                | Activate Dead | tivate              |   |              |  |     |               |
|                                                | 4                    | Attend                           |                | Activate Dead | tivate              |   |              |  |     | Ţ             |
|                                                | Copyright © 201      | 15-2017 Bell Technology. All rig | ghts reserved. |               |                     |   |              |  |     |               |

Figure 27 all banners

**Note:** The admin can change the status of banner either **Activate** or **Deactivate** from here by clicking on the Activate/Deactivate link given there.

The admin can add the new Banner by clicking on the **+ icon** from the all promotions page.

| ← → C (i) restaurantdash | board.appexperts.net/banner-add.php |               |                                           |           | \$    | 3 m 🔗 :       |
|--------------------------|-------------------------------------|---------------|-------------------------------------------|-----------|-------|---------------|
| AppsMarche               | =                                   |               | Select Language   🔻 🥂                     | A Å 🎁     | 🖂 🥥 🥉 | Welcome James |
| The Flavours             | Banner                              |               |                                           |           |       | 🆚 Home        |
| (Restaurant Manageme     | nt) Back                            |               |                                           |           |       | *             |
| 🚳 Dashboard 🔷            |                                     | Very Demoinin | - Crease is 100 MD                        |           |       |               |
| Customers <              |                                     | Your Remainin | g Space is 196 MB                         |           |       |               |
| III Menu 🗸               | Status                              |               | Banner Image                              |           |       |               |
| ■ Sub Menu 🗸             | Select Type                         | •             | Choose File No file chosen                |           |       |               |
| 📰 Order 🗸                |                                     |               | Image (200 width & 400 height) (Maximum S | Size 3MB) |       |               |
| 🖾 Banners 🔇              | Add Banner                          |               |                                           |           |       |               |
| 🛉 Delivery Boys 🔷        |                                     |               |                                           |           |       |               |
| 🛍 Party 🗸                |                                     |               |                                           |           |       |               |
| Theme <                  |                                     |               |                                           |           |       |               |
| E Deport                 |                                     |               |                                           |           |       |               |

To view the Delivery Boy, Admin has to select Delivery Boy from the navigation menu on left

| $\leftarrow \ \ni$ | C 🛈 restaurantda                    | ashboard.a | appexperts.net/d | eliveryboy.php  |          |              |                   |                     |     |       |   | ☆ 😒     | m 🚗 🗄         |
|--------------------|-------------------------------------|------------|------------------|-----------------|----------|--------------|-------------------|---------------------|-----|-------|---|---------|---------------|
|                    | AppsMarche                          | =          | =                |                 |          |              | L.                | Select Language   🔻 | ▲ & | š 🎁   |   | I 🕹     | Welcome James |
| ٩                  | The Flavours<br>(Restaurant Manager | ment)      | Delivery Bo      | у               |          |              |                   |                     |     |       |   |         | 🍪 Home        |
| 🙆 Das              | shboard                             | <          | +                |                 |          |              |                   |                     |     |       |   |         |               |
| 👗 Cus              | stomers<br>:nu                      | <<br><     | #                | Name            | • Contac | t No Ima     | ge <b>S</b> tatus |                     |     | Actio | n |         |               |
| ≣ Sul              | b Menu                              | <          | 1                | Brodie Jamieson | 040010   | 2905         | Activat           | beactivate          |     | ß     |   |         |               |
| 📰 Oro              | der<br>nners                        | <<br><     | 2                | Peter           | 042022   | 0860         | Activat           | te Deactivate       |     | Ø     |   |         |               |
| 🛉 De               | elivery Boys                        | <          | 3                | Tom             | 046689   | 6855         | Activat           | te Deactivate       |     | Ø     |   |         |               |
| The                | eme                                 | <<br><     | 4                | Danish          | 046750   | 6917         | Activat           | te Deactivate       |     | ß     |   |         |               |
| 🃰 Rep              | port                                | <          |                  |                 |          |              | -                 |                     |     |       |   | First 1 | Last          |
|                    |                                     |            | e                | C               | Fig      | ure 29Delive | ry-Boy            | IC                  |     |       |   | V       |               |

To add new Delivery Boy, Admin has to click on the + icon.

|                      | and a specific and a series of a series of | A                               | NEW        |
|----------------------|----------------------------------------------------------------------------------------------------|---------------------------------|------------|
| AppsMarche           | ≡                                                                                                    | Select Language 🔻 🔬 🏦 🖂 🧭 🍪 Web | come James |
| Nhe Flavours         | Delivery Boy                                                                                                    |                                 | 🚯 Home     |
| (Restaurant Manageme | nt) Back                                                                                                    |                                 | -          |
| 🚯 Dashboard 🔹 🤞      |                                                                                                    |                                 |            |
| Customers 🔹          | Name                                                                                                    | Contact Number                  |            |
| 🗰 Menu 🗸             | Enter Delivery Boy Name                                                                                                    | Enter Contact Number            |            |
| 🗏 Sub Menu 🗸         | Address                                                                                                    | Image                           |            |
| ∎ Order 🦂            | Delivery Boy Address                                                                                                    | Choose File No file chosen      |            |
| Banners 🗸            |                                                                                                    | Image (200 width & 200 height)  |            |
| 🛉 Delivery Boys 🛛    | Add Delivery Boy                                                                                                    |                                 |            |
| 🛈 Party 🗸            |                                                                                                    |                                 |            |
| Theme 4              |                                                                                                    |                                 |            |
| - Peport             |                                                                                                    |                                 |            |

The admin can view and update the information of delivery boy by just clicking on the **edit icon**.

| ← → C ① restaurantdashbo                             | vard.appexperts.net/deliveryboy-edit.php?id=12 | ☆ S                                                          | ) m 🙈 🗄       |
|------------------------------------------------------|------------------------------------------------|--------------------------------------------------------------|---------------|
| AppsMarche                                           | =                                              | Select Language 🔻 \land 🏯 🏥 📿 🥥 🍛                            | Welcome James |
| The Flavours<br>(Restaurant Management)              | Delivery Boy                                   |                                                              | a®a Home      |
| Dashboard <     Customers <     Menu                 | Name<br>Brodie Jamieson                        | Contact Number<br>0400102905                                 |               |
| E Sub Menu <<br>III Order <                          | Address Delivery Boy Address                   | Image                                                        |               |
| <ul> <li>Banners </li> <li>Delivery Boys </li> </ul> |                                                | Choose File No file chosen<br>Image (200 width & 200 height) |               |
| tor Party <<br>■ Theme <                             | Update                                         |                                                              |               |
| <del>≔ к</del> ерот.                                 | Eigure 21 Edit delivery boy i                  | information                                                  | _             |

The admin can see a different category or party type offered by their restaurant by just clicking on the **Party** in the left menu.

© Bell Technology All Rights Reserved

| $ \rightarrow$ C (i) restaurantdashb         | oard.appexperts.n | et/restro-party.php |                            |                   |                     |        | ☆ 😋 m 🏯           | :    |
|----------------------------------------------|-------------------|---------------------|----------------------------|-------------------|---------------------|--------|-------------------|------|
| AppsMarche                                   |                   |                     |                            |                   | Select Language 🔻 🧴 | \ 🖧 🎁  | 📖 🕢 ઢ Welcome Jar | imes |
| Nhe Flavours                                 | Party Ty          | pe                  |                            |                   |                     |        | 🍪 Home            | e    |
| (Restaurant Management<br>B Dashboard <      | +                 |                     |                            |                   |                     |        | Å                 |      |
| Customers <                                  | #                 | Name                | Detail                     | Minimum Guarantee | Status              | Action |                   |      |
| 🛚 Menu 🗸                                     | 1                 | Moon light          | Night moon light party     | 150               | Activate Deactivate | Ø      |                   |      |
| ≣ Sub Menu <                                 | 2                 | New Year Party      | New Year Party             | 150               | Activate Deactivate | ß      |                   |      |
| <ul> <li>Order </li> <li>Banners </li> </ul> | 3                 | Success Party       | Bussiness success<br>party | 200               | Activate Deactivate | C'     |                   |      |
| Delivery Boys <                              | 4                 | Christmas Party     | Christmas party            | 150               | Activate Deactivate |        |                   |      |
| <b>Ör Party 〈</b>                            | 5                 | Kids party          | kids party                 | 250               | Activate Deactivate | Ø      |                   |      |
|                                              |                   |                     |                            |                   |                     |        | Einst 1 Last      |      |

#### Figure 32 party

The admin can add the new party type by clicking on the **+ icon** given there.

L

| $\leftrightarrow$ $\rightarrow$ C (i) restaurant dashbo | bard.appexperts.net/add-party.php | ☆ <mark>9 m</mark> 🔗 :                      |
|---------------------------------------------------------|-----------------------------------|---------------------------------------------|
| AppsMarche                                              | =                                 | Select Language 🔻 🔬 🍰 🎬 🛄 ⊘ 🎄 Welcome James |
| The Flavours                                            | Add Party                         | 🏤 Home                                      |
| (Restaurant Management                                  | Back                              |                                             |
| 🛓 Customers 🛛 🗸                                         | Title                             | Description                                 |
| 🗰 Menu 🛛 🗸                                              | Enter Party title                 | Party description                           |
| ■ Sub Menu <                                            | Minimum Guarantee                 |                                             |
| 🖽 Order 🛛 <                                             | Enter Minimum Guarantee           |                                             |
| 🖾 Banners 🛛 🔍                                           |                                   |                                             |
| 🛉 Delivery Boys 🛛 <                                     | Add Party                         |                                             |
| ûnî Party ≺                                             |                                   |                                             |
| Theme <                                                 |                                   |                                             |
| III Report <                                            |                                   |                                             |
|                                                         |                                   |                                             |
|                                                         | Figure 33 Add party t             | ype                                         |

The admin can also edit the party type information of any party type by clicking on the **edit icon** given there.

| AppsMarche                           | =                 | Select Language V A 8  | Helcome James |
|--------------------------------------|-------------------|------------------------|---------------|
| Appointrene                          |                   |                        |               |
| Nhe Flavours                         | Party Edit        |                        | 🍰 Home        |
| (Restaurant Managemer<br>Dashboard < | nt) Back          |                        |               |
| Customers <                          | Title             | Description            |               |
| ∎ Menu <                             | Moon light        | Night moon light party |               |
| ≣ Sub Menu <                         | Minimum Guarantee |                        |               |
| ∎ Order <                            | 150               |                        |               |
| 🔄 Banners 💦 <                        |                   |                        |               |
| Delivery Boys <                      | Update Party      |                        |               |
| Ör Party ≺                           |                   |                        |               |
| Theme <                              |                   |                        |               |
| ∎ Report <                           |                   |                        |               |
|                                      |                   |                        |               |
|                                      |                   |                        | •             |

Figure 34 edit party

To view the theme for the different party in the restaurant the admin has to click on the **Theme** option from the left navigation menu.

| $\leftrightarrow$ $\rightarrow$ C (i) restaurant | dashboar    | d.appexperts.net/theme | php             |              |                     |         | ☆ 🕄         | m 🚗 :         |
|--------------------------------------------------|-------------|------------------------|-----------------|--------------|---------------------|---------|-------------|---------------|
| AppsMarche                                       |             |                        |                 |              | Select Language   🔻 | ▲ 🏝 🗂 🛙 | 🖽 🕢 🏝 w     | lelcome James |
| The Flavours                                     |             | Theme                  |                 |              |                     |         |             | 🙆 Home        |
| (Restaurant Manag<br>Dashboard                   | ement)<br>< | +                      |                 |              |                     |         |             | *             |
| 🚨 Customers                                      | <           | #                      | Name            | Detail       | Status              | Action  |             |               |
| 💷 Menu                                           | <           | 1                      | Princess Party  | Theme Detail | Activate Deactivate | ß       |             |               |
| E Sub Menu                                       | <<br>/      | 2                      | Christmas Theme | Theme Detail | Activate Deactivate | ß       |             |               |
| Banners                                          | <           | 3                      | Chota Bheem     | Theme Detail | Activate Deactivate | 8       |             |               |
| 🛉 🛛 Delivery Boys                                | <           | 4                      | Red theme       | Theme Detail | Activate Deactivate | ß       |             |               |
| 🛱 Party                                          | <           |                        |                 |              |                     |         | First 1 Las | st            |
| Theme                                            | <           |                        |                 |              |                     |         |             |               |
| I Report<br>■                                    | <           |                        |                 |              |                     |         |             |               |

Figure 35 all themes

The admin can edit the theme information by clicking on the **edit icon** and then the admin has to confirm to edit the theme by clicking on the **OK** in the pop-up box.

Δ

| ← → C ① restaurantdas             | rd.appexperts.net/theme-edit.php?id=20 |                        |                | ☆ S m 🔒 :           |
|-----------------------------------|----------------------------------------|------------------------|----------------|---------------------|
| AppsMarche                        |                                        | Select L               | .anguage 🔻 🔬 🏦 | 📖 🕢 ቆ Welcome James |
| The Flavours                      | Theme                                  |                        |                | 🍰 Home              |
| (Restaurant Manageme<br>Dashboard | Back                                   |                        |                | A                   |
| Customers                         | Title                                  | Description            |                |                     |
| III Menu                          | Princess Party                         | This is a princess the | me             |                     |
| 🔳 Sub Menu                        | Banner                                 |                        |                |                     |
| 📰 Order                           | Choose File No file chosen             |                        |                |                     |
| 🖾 Banners                         | Image (200 width & 200 height) (Maxir  | num Size 3MB)          |                |                     |
| 🛉 Delivery Boys                   |                                        |                        |                |                     |
| 🛍 Party                           |                                        |                        |                |                     |
| Theme                             | Update Theme                           |                        |                |                     |
| E Report                          |                                        |                        |                |                     |

To view the theme detail of any theme listed there, the admin has to click on the theme detail.

| $m \in$ $ ightarrow$ X (1) restaurant dashb                                                                                                    | ard.appexperts.net/theme-detail.php?id=20 | ☆ <mark>9 m</mark> 🔬 :                    |
|----------------------------------------------------------------------------------------------------|-------------------------------------------|-------------------------------------------|
| AppsMarche                                                                                                    | =                                         | Select Language 🔽 🛕 🏦 🛄 🕢 🏜 Welcome James |
| The Flavours<br>(Restaurant Management<br>@ Dashboard <                                                                                                    | Theme<br>Back                             | Be Home                                   |
| ▲ Customers          Ⅲ Menu          ☑ Sub Menu          ☑ Order          ☑ Banners          ☞ Delivery Boys          ☞ Party          ■ Theme          ■ Report | Theme Name<br>Princess Party<br>Image     | Description This is a princess theme      |
|                                                                                                    | Figure 37 theme de                        | etail                                     |

**Note:** A feature 'Party Food Preferences' is added recently to provide the facility to the users to select his food preferences and then order. Similarly, id admin want to see the total order details he can view it as per preferences

The admin can see the list of all parties by clicking on the **Parties icon** in the header menu behind the **notification icon**. Below screen will appear where he has to select his food preferences

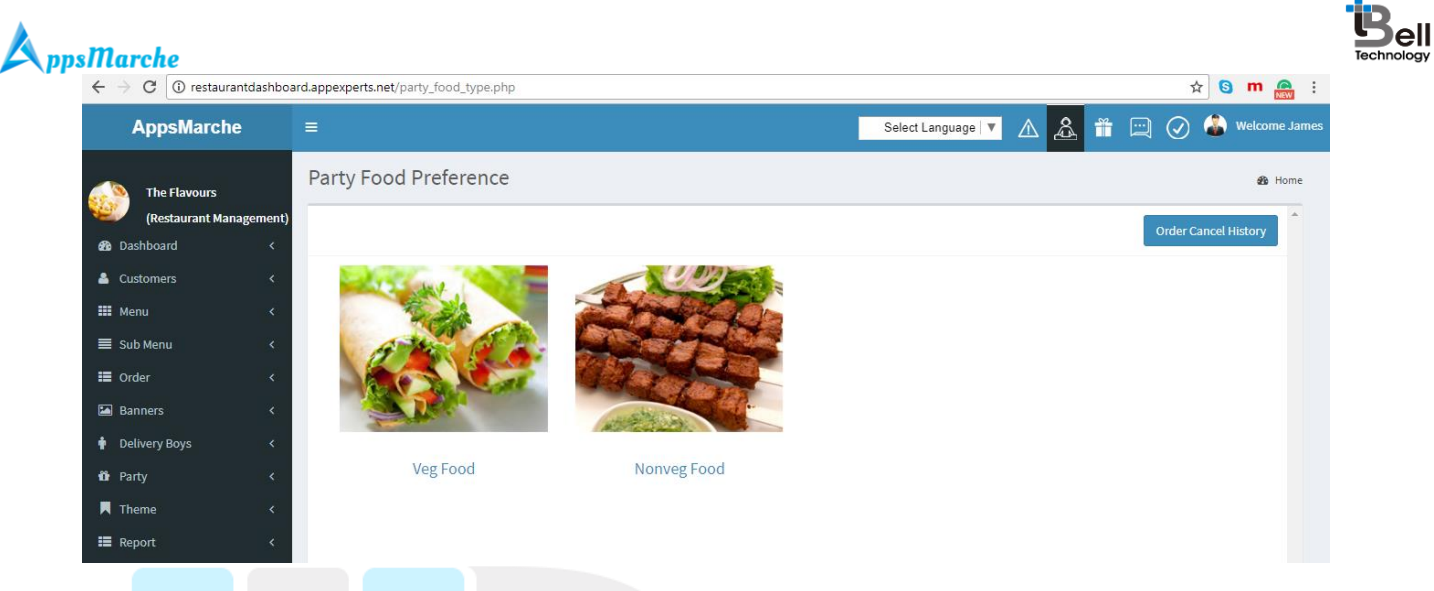

Figure 38select food preferences

#### After selecting preferences he can see all the order details for chosen party

| ←            | → C ③ restaurante  | lashboard. | appexper | ts.net/parties.php | ?food=V |        |                 |         |                  |                |              |            | Å         | r 🕒  | m      |          |
|--------------|--------------------|------------|----------|--------------------|---------|--------|-----------------|---------|------------------|----------------|--------------|------------|-----------|------|--------|----------|
|              | AppsMarche         | •          | =        |                    |         |        |                 |         | s                | elect Language | • 🛆 🧟        | <b>*</b> 🖂 | $\oslash$ | ۵    | Welcon | ne James |
|              | The Flavours       |            | Parties  | 5                  |         |        |                 |         |                  |                |              |            |           |      | æ      | Home     |
| 1            | (Restaurant Manage | ement)     |          |                    |         |        |                 |         |                  |                |              |            |           |      |        | ^        |
| <b>&amp;</b> | Dashboard          | <          | #        | Order Id           | Name    | ٣      | Party Type      | •       | Theme<br>Details | Order Details  | Show Details | Status     | Act       | tion |        |          |
| -            | Customers          | <          | 1        | RESTUPDAD19        | David   |        | Christmas Party |         | Show Theme       | Show Order     | Show Details | Completed  |           |      |        |          |
|              | Menu               | <          |          |                    |         |        |                 |         |                  |                |              |            |           |      |        |          |
| ≡            | Sub Menu           | <          |          |                    |         |        |                 |         |                  |                |              |            | First     | 1 0  | ast    |          |
| ≡            | Order              | <          |          |                    |         |        |                 |         |                  |                |              |            |           |      |        |          |
|              | Banners            | <          |          |                    |         |        |                 |         |                  |                |              |            |           |      |        |          |
| •            | Delivery Boys      | <          |          |                    |         |        |                 |         |                  |                |              |            |           |      |        |          |
| Û            | Party              | <          |          |                    |         |        |                 |         |                  |                |              |            |           |      |        |          |
|              | Theme              | <          |          |                    |         |        |                 |         |                  |                |              |            |           |      |        |          |
| =            | Report             | <          |          |                    |         |        |                 |         |                  |                |              |            |           |      |        |          |
|              |                    |            |          |                    |         |        |                 |         |                  |                |              |            |           |      |        |          |
|              |                    |            |          |                    |         |        |                 |         |                  |                |              |            |           |      |        |          |
|              |                    |            | E        |                    | Figure  | 39 ord | er details bo   | ased on | preferen         | ces            |              |            |           |      |        |          |

To see and generate the customer, order and transaction report the user has to click on the **Report** under the left navigation menu.

© Bell Technology All Rights Reserved

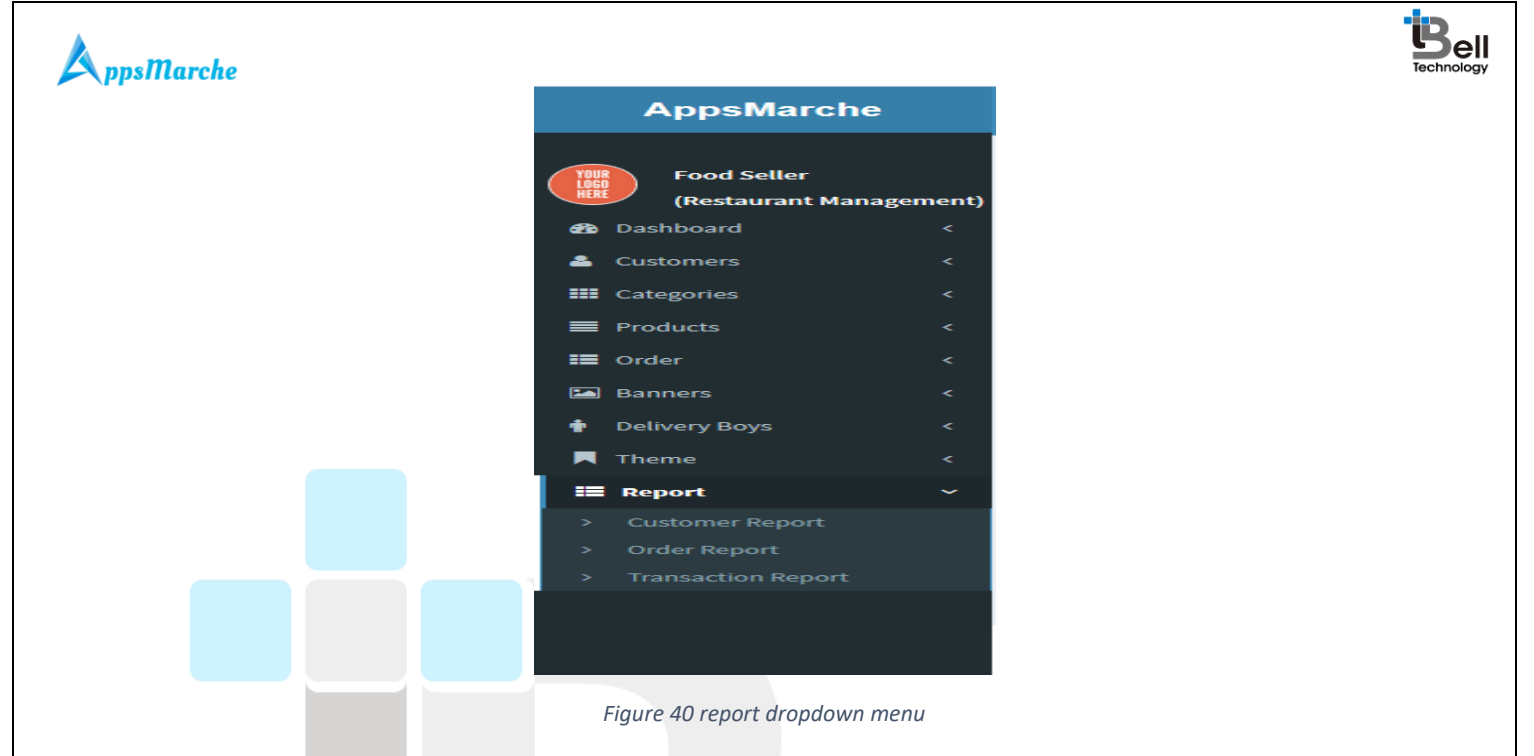

To view the report of all the customers the admin has to click on the **Customer report** given under the **Report drop-down menu** in the left navigation menu.

| $\leftrightarrow$ $\rightarrow$ C (i) restaurantdash | board.appe | exper | ts.net/customer-rep | ort.php       |                       |                                            |           |            | ☆ 🕒 m          | NEW     |
|------------------------------------------------------|------------|-------|---------------------|---------------|-----------------------|--------------------------------------------|-----------|------------|----------------|---------|
| AppsMarche                                           | =          |       |                     |               |                       | Select Language   🔻                        | ▲ 🏝       | i 🖂 (      | 🕢 邎 Welo       | ome Jam |
| The Flavours                                         | All        | Cus   | stomers             |               |                       |                                            |           |            | đ              | 💁 Home  |
| (Restaurant Managemer     Dashboard                  | nt)        | Fro   | m mm/dd/yyyy        |               | To mm/dd/yyyy         | Generate Report                            |           |            |                |         |
| Customers <                                          | _          |       |                     |               |                       |                                            |           | _          |                |         |
| E Sub Menu                                           |            |       |                     |               |                       |                                            |           | Do         | ownload Report |         |
| 📰 Order 🗸                                            |            | #     | Customer Name       | Mobile        | Email                 | Address                                    | State     | Area       | Pin            |         |
| 🖾 Banners 🗸                                          |            | 1     | Sofia               | +61 4866 2313 | demo.restro@gmail.com | 53 916 Washburn Street Baton Rouge         | Louisiana | Baton Roug | ge 3020        |         |
| 🛉 Delivery Boys <                                    |            | 2     | David               | 9628238436    | david@gmail.com       | 134 Piedras 623 Pcia Buenos Aires          | Jakarta   | Fratton    | 843432         |         |
| 🖞 Party 🗸                                            |            | 3     | Jenny               | 9874343422    | jenny92@gmail.com     | 201 Badak Tengger massif                   | Denpasar  | Denpasar   | 36             |         |
| Theme <                                              |            | 4     | Denial              | 8903424333    | denial123@yahoo.com   | 109 Jalan Air National Museum of Indonesia | Jakarta   | Jakarta    | 21             |         |
| ≣ Report <                                           |            |       |                     |               |                       |                                            |           |            |                |         |
|                                                      |            |       |                     |               |                       |                                            |           |            |                |         |
|                                                      |            |       |                     |               |                       |                                            |           |            |                |         |

Figure 41 customer report

**Note:**The admin can download and generate the customer report by clicking on the **Download Report** and **Generate Report** button given there.

To see the order report the admin has to follow the same process as the customer report.

|                                                                                                    | d.appexperts.n | et/order-report.php | )                   |             |                 |              | \$          | S m 🚔 :       |
|----------------------------------------------------------------------------------------------------|----------------|---------------------|---------------------|-------------|-----------------|--------------|-------------|---------------|
| AppsMarche                                                                                                    | ≡              |                     |                     |             | Select Lang     | uage 🔻 🛆 🔏   | 🕯 🗂 🖂 🖉     | Welcome James |
| The Flavours                                                                                                    | All order      | ſS                  |                     |             |                 |              |             | 🚯 Home        |
| (Restaurant Management)   Mathematical Contents  (Restaurant Management)  (Restaurant Management)  (Restaurant Management | From           | mm/dd/yyyy          | To mm/dd/           | уууу        | Generate Report |              |             | Â             |
| 🐣 Customers 🛛 <                                                                                                    |                |                     |                     |             |                 |              |             |               |
| 🗰 Menu 🔍                                                                                                    |                |                     |                     |             |                 |              | Download F  | Report        |
| ■ Sub Menu <                                                                                                    | S-No           | User Name           | Order Date          | Order Price | Order Number    | Order Status | Detail      | _             |
| E Order <                                                                                                    | 1              | Sofia               | 2017-07-01 04:24:14 | INR 150     | RESTUSOA6       | Pending      | beam        | _             |
| 🖾 Banners 🗸                                                                                                    | 1              | 30118               | 2017-07-01 04.24.14 | 114K 150    | RESTUSION       | rending      | Show Detail |               |
| 🛉 Delivery Boys 🛛 <                                                                                                    | 2              | Sofia               | 2017-07-01 04:24:23 | INR 80      | RESTUSOA7       | Pending      | Show Detail |               |
| 🛍 Party 🗸 🤇                                                                                                    | 3              | David               | 2017-07-01 02:22:30 | INR 70      | RESTUDAD9       | Delivered    | Chow Dotail |               |
| Theme <                                                                                                    |                |                     |                     |             |                 |              | Show Detail |               |
| ≣ Report <                                                                                                    | 4              | David               | 2017-07-01 02:33:08 | INR 388     | RESTUDAD10      | Delivered    | Show Detail |               |
|                                                                                                    |                |                     |                     |             | DECTUCOAN       | Donding      |             |               |

#### Figure 42 order report

#### To see the party report the admin has to follow the same process as the customer report.

| $\leftarrow$ $\rightarrow$ C (i) restauran | tdashboa     | rd.appexper | rts.net/party-report.pl | ηp              |            |             |                 |               |        | ☆ 😒             | m 🙈 🗄        |
|--------------------------------------------|--------------|-------------|-------------------------|-----------------|------------|-------------|-----------------|---------------|--------|-----------------|--------------|
| AppsMarche                                 |              | =           |                         |                 |            |             | Select L        | anguage 🔻 🔬 🔏 |        | 🕢 邎 w           | elcome James |
| The Flavours                               |              | All Par     | rty orders              |                 |            |             |                 |               |        |                 | 🍘 Home       |
| (Restaurant Mana)                          | gement)<br>< | Fro         | m mm/dd/yyyy            | То              | mm/dd/yyyy |             | Generate Report |               |        |                 | *            |
| Customers                                  | <            |             |                         |                 |            |             |                 |               |        |                 |              |
| 🎫 Menu                                     | <            |             |                         |                 |            |             |                 |               |        | Download Report |              |
| 🔳 Sub Menu                                 | <            |             |                         |                 |            |             |                 |               | _      |                 | -            |
| 📰 Order                                    | <            | S.N         | o User Name             | Order Date      |            | Order Price | Order Number    | Order Status  | Detail |                 |              |
| Banners                                    | <            | 1           | David                   | 2017-07-01 12:4 | 6:51pm     | 202500      | RESTUPDAD19     | Completed     |        | Show Detail     |              |
| 🛉 Delivery Boys                            | <            |             |                         |                 |            |             |                 |               |        |                 |              |
| 🛍 Party                                    | <            |             |                         |                 |            |             |                 |               |        |                 |              |
| <b>T</b> heme                              | <            |             |                         |                 |            |             |                 |               |        |                 |              |
| 📰 Report                                   | <            |             |                         |                 |            |             |                 |               |        |                 |              |
|                                            |              |             |                         |                 |            |             |                 |               |        |                 |              |
|                                            |              |             |                         |                 |            |             |                 |               |        |                 |              |

\* To see the transaction report the admin has to follow the same process as the customer report.

The admin can send the notification to the users regarding their orders by just clicking on the **Notification Icon** in the **Header menu** behind the **Select Language dropdown**.

Figure 43 party report

| AppsMarche             | =                           | Select Language | ^ ^ ≝ | Welcome James |
|------------------------|-----------------------------|-----------------|-------|---------------|
| Аррэшагене             | -                           |                 |       |               |
| Nhe Flavours           | Send Notification           |                 |       | 🚯 Home        |
| (Restaurant Management | Send Message                |                 |       | *             |
| 🚯 Dashboard 🛛 🔍 <      |                             |                 |       |               |
| 📥 Customers 🛛 <        | Message<br>Enter message    |                 |       |               |
| 🗰 Menu 🛛 🔍             | errer messebe               |                 |       | 11            |
| ■ Sub Menu <           | 🔲 Admin 🔲 User              |                 |       |               |
| ■ Order 〈              | Send                        |                 |       |               |
| Banners <              |                             |                 |       |               |
| Delivery Boys          |                             |                 |       |               |
| There (                |                             |                 |       |               |
| Ineme                  |                             |                 |       |               |
| на кероп с             |                             |                 |       |               |
|                        |                             |                 |       |               |
|                        | Figure 44 send notification |                 |       |               |
|                        |                             |                 |       |               |
|                        |                             |                 |       |               |
|                        |                             |                 |       |               |
|                        |                             |                 |       |               |
|                        |                             |                 |       |               |
|                        |                             |                 |       |               |

To view all the promotions the admin has to click on the **promotion icon** in the header section behind the **parties' icon**.

| ← → C 🛈 restau                           | rantdashbo      | ard.app | experts | .net/promotion.php  |   |         |             |                     |   |          | 7       | ۲ <mark>ا</mark> | m      | A E      |
|------------------------------------------|-----------------|---------|---------|---------------------|---|---------|-------------|---------------------|---|----------|---------|------------------|--------|----------|
| AppsMarch                                | ie              | =       |         |                     |   |         |             | Select Language 🔻   | ⚠ | <b>*</b> | $\odot$ | ٨                | Welcor | ne James |
| The Flavours                             |                 | Pro     | omo     | tion                |   |         |             |                     |   |          |         |                  | æ      | Home     |
| (Restaurant Ma<br>Dashboard              | inagement)<br>< |         | +       |                     |   |         |             |                     |   |          |         |                  |        | ^        |
| Customers                                |                 | -       | #       | Name                | ٣ | Price ₹ | Discount(%) | Status              |   |          | Action  | ı                |        |          |
| III Menu                                 |                 |         | 1       | Special Discount    |   | 688     | 22          | Activate Deactivate |   |          | ľ       |                  |        |          |
| <ul><li>Sub Menu</li><li>Order</li></ul> |                 | :       | 2       | Additional Discount |   | 888     | 29          | Activate Deactivate |   |          | ľ       |                  |        |          |
| 🖾 Banners                                |                 |         | 3       | Lunch Special       |   | 555     | 18          | Activate Deactivate |   |          | ľ       |                  |        |          |
| 🛉 🛛 Delivery Boys                        |                 |         |         |                     |   |         |             |                     |   |          |         |                  |        |          |
| 🛱 Party                                  |                 |         |         |                     |   |         |             |                     |   |          | Pre     | ev 1             | Next   |          |
| Theme                                    |                 |         |         |                     |   |         |             |                     |   |          |         |                  |        |          |
| 📰 Report                                 | <               |         |         |                     |   |         |             |                     |   |          |         |                  |        |          |

Figure 45 promotions

The admin can add the new promotion to the app by clicking on the **+ icon** given there.

|                       | =          |             | Solart Language 🗸 💧 8 🕰 📖 |        |
|-----------------------|------------|-------------|---------------------------|--------|
| Appsmarche            | =          |             |                           |        |
| The Flavours          | Promotion  |             |                           | 🙆 Home |
| (Restaurant Managemen | t) Back    |             |                           | -      |
| Dashboard <           | Name       | Drice ₹     | Discount(%)               |        |
| Menu (                | Enter name | Enter price | Enter discount            |        |
| ■ Sub Menu <          | Save       |             |                           |        |
| 📰 Order 🛛 <           | Jave       |             |                           |        |
| 🖾 Banners 🛛 <         |            |             |                           |        |
| 🛉 Delivery Boys 🛛 <   |            |             |                           |        |
| ûr Party <            |            |             |                           |        |
| Theme <               |            |             |                           |        |
| ■ Report <            |            |             |                           |        |

The admin can edit/update the promotion information by clicking on the **Edit Icon** given there.

| $\leftarrow$ $\rightarrow$ C (i) restaurantdashb | oard.appexp | perts.net/promotion.php |           |                 |                     | ☆ 😋 m 🙈 :               |
|--------------------------------------------------|-------------|-------------------------|-----------|-----------------|---------------------|-------------------------|
| AppsMarche                                       | ≡           |                         |           |                 | Select Language 🔻 🔬 | 🕂 🞞 📿 🖉 & Welcome James |
| The Flavours<br>(Restaurant Managemen            | Pron        | notion                  |           |                 |                     | B Home                  |
| 🚯 Dashboard 🛛 <                                  | +           |                         |           |                 |                     |                         |
| 🛓 Customers 🛛 <                                  | #           | Name                    | v Price ₹ | Discount(%)     | Status              | Action                  |
| III Menu <                                       | 1           | Special Discount        | 688       | 22              | Activate Deactivate | ß                       |
| III Order <                                      | 2           | Additional Discount     | 888       | 29              | Activate Deactivate | 2                       |
| 🔚 Banners 🛛 <                                    | 3           | Lunch Special           | 555       | 18              | Activate Deactivate | ß                       |
| 🛉 Delivery Boys 🛛 🔇                              |             |                         |           |                 |                     |                         |
| 🛍 Party 🗸 🤇                                      |             |                         |           |                 |                     | Prev 1 Next             |
| Theme <                                          |             |                         |           |                 |                     |                         |
| ≣ Report <                                       |             |                         |           |                 |                     |                         |
|                                                  |             |                         | Figure 47 | edit/update pro | motion              |                         |

The admin can view all the feedback received by the customers or users by just clicking on the **Feedback Icon** given in the header menu behind the **promotion icon**.

| $\cdot  ightarrow {f C}$ (i) restaurantda | shboard.appe | experts. | net/feedback.php |                  |     |                      |            | ☆ 6     | ) m 🏯 :       |
|-------------------------------------------|--------------|----------|------------------|------------------|-----|----------------------|------------|---------|---------------|
| AppsMarche                                | =            |          |                  |                  | S   | elect Language   🔻 🔥 | . 🕭 🎁 🕻    | a 🕗 🍣   | Welcome James |
| Nhe Flavours                              | Fee          | edba     | ck               |                  |     |                      |            |         | 🌆 Home        |
| (Restaurant Managen                       | nent)        | All Fee  | dback            |                  |     |                      |            |         | *             |
| Dashboard                                 | <            |          |                  |                  |     |                      |            |         |               |
| Customers                                 | <            | #        | Feedback Name    | Feedback Comment | Rat | ing Action           |            |         |               |
| 📕 Menu                                    | <            | 1        | Denial           | Excellent        | 5   | Activate             | Deactivate |         |               |
| 📕 Sub Menu                                | <            |          |                  |                  |     |                      |            |         |               |
| Order                                     | <            |          |                  |                  |     |                      |            | First 1 | Last          |
| Banners                                   | <            |          |                  |                  |     |                      |            |         |               |
| Delivery Boys                             | <            |          |                  |                  |     |                      |            |         |               |
| <b>ŭ</b> r Party                          | <            |          |                  |                  |     |                      |            |         |               |
| Theme                                     | <            |          |                  |                  |     |                      |            |         |               |
| <b>=</b> 0+                               |              |          |                  |                  |     |                      |            |         |               |

**Note:** The admin can deactivate any feedback by clicking on the **Deactivate** link given there.

The admin can view their profile, change password and sign out from the dashboard by choosing the specific option from the top right of the dashboard by clicking on the welcome message.

|     |                      | <ul> <li>Q</li> </ul> | Weld         | xome James |   |    |
|-----|----------------------|-----------------------|--------------|------------|---|----|
|     |                      | Jame                  | Password     |            |   |    |
| Tec | Profile<br>Figure 49 | change                | e profile in | Sign out   | g | JY |

#### 4. Admin Mobile App Walkthrough

Splash screen appears when the restaurant admin opens the app.

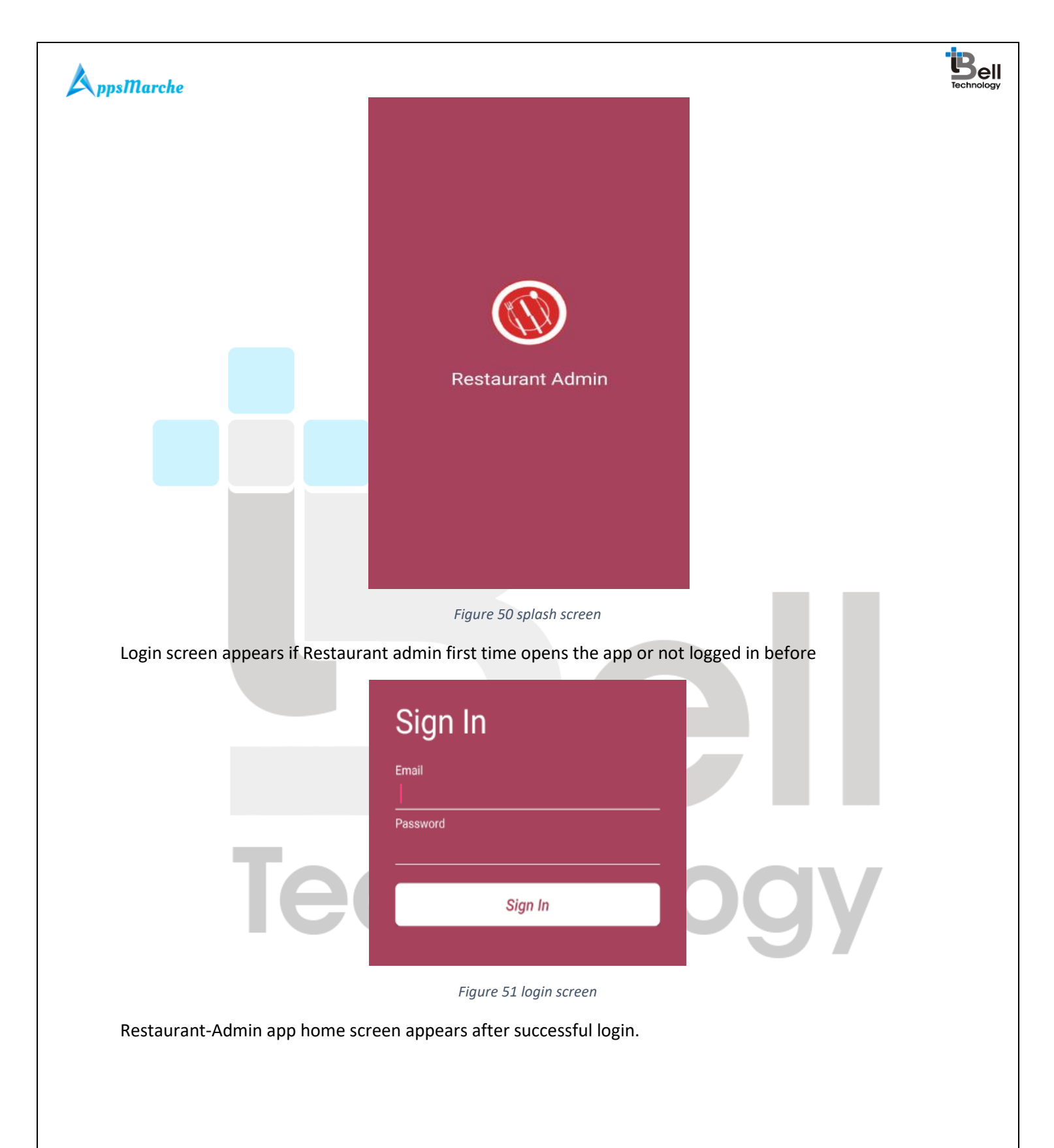

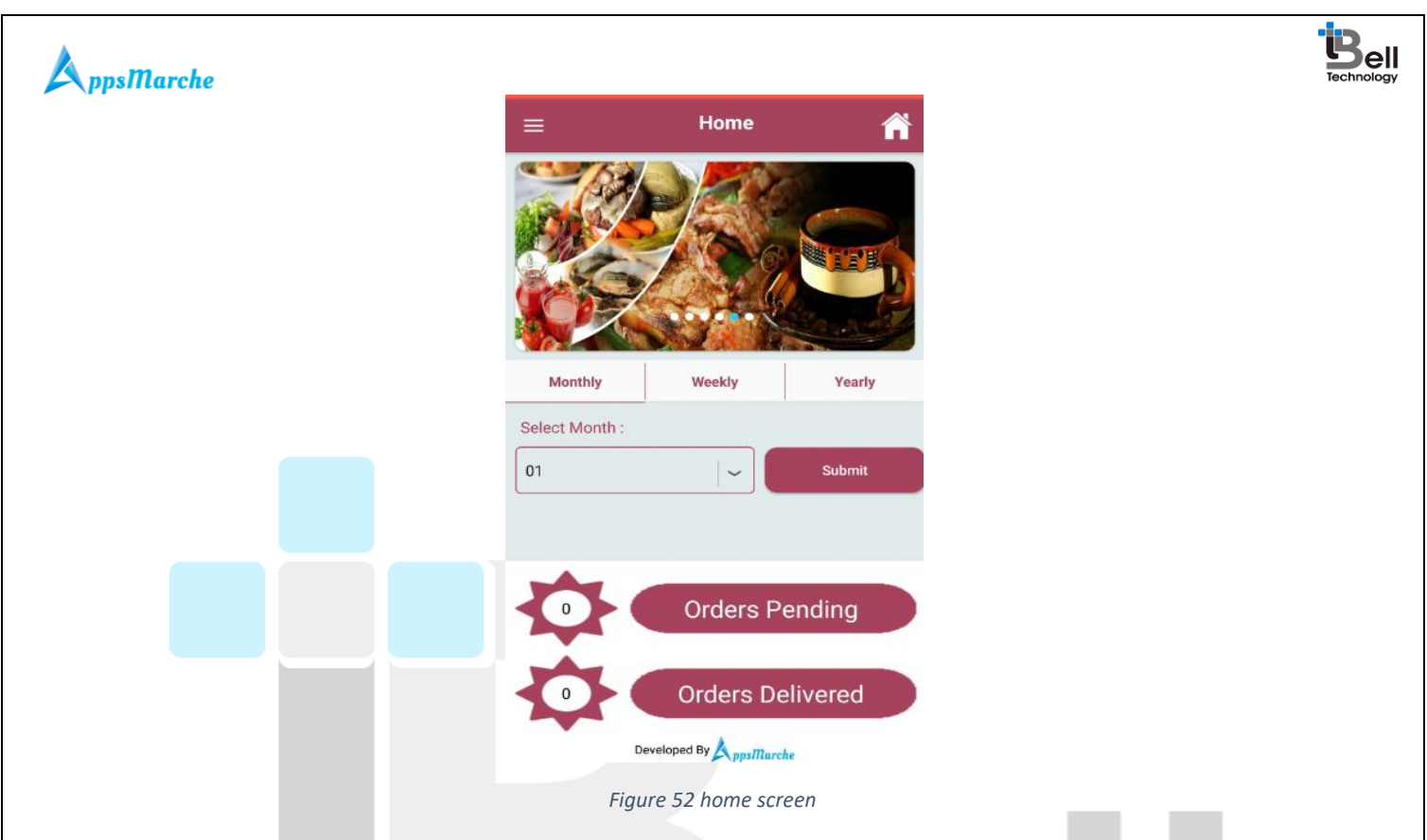

Navigation menu will be open by clicking on the three parallel line icon on the top left of the screen.

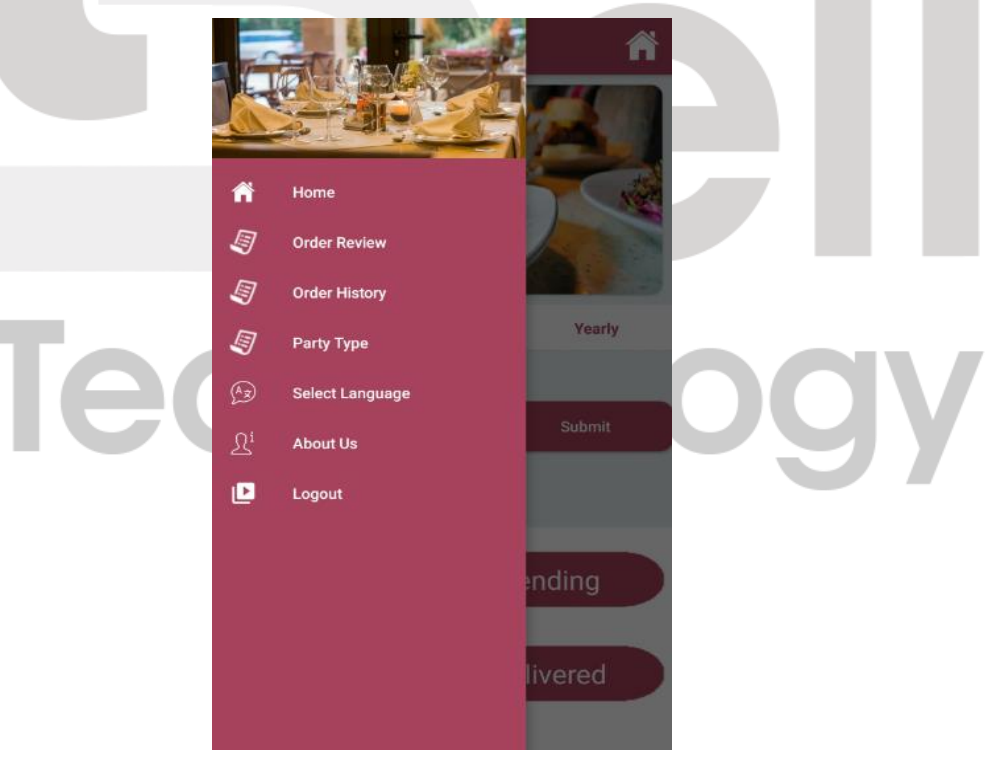

Figure 53navigation menu

The admin can review all the order by choosing Order review in navigation menu

© Bell Technology All Rights Reserved

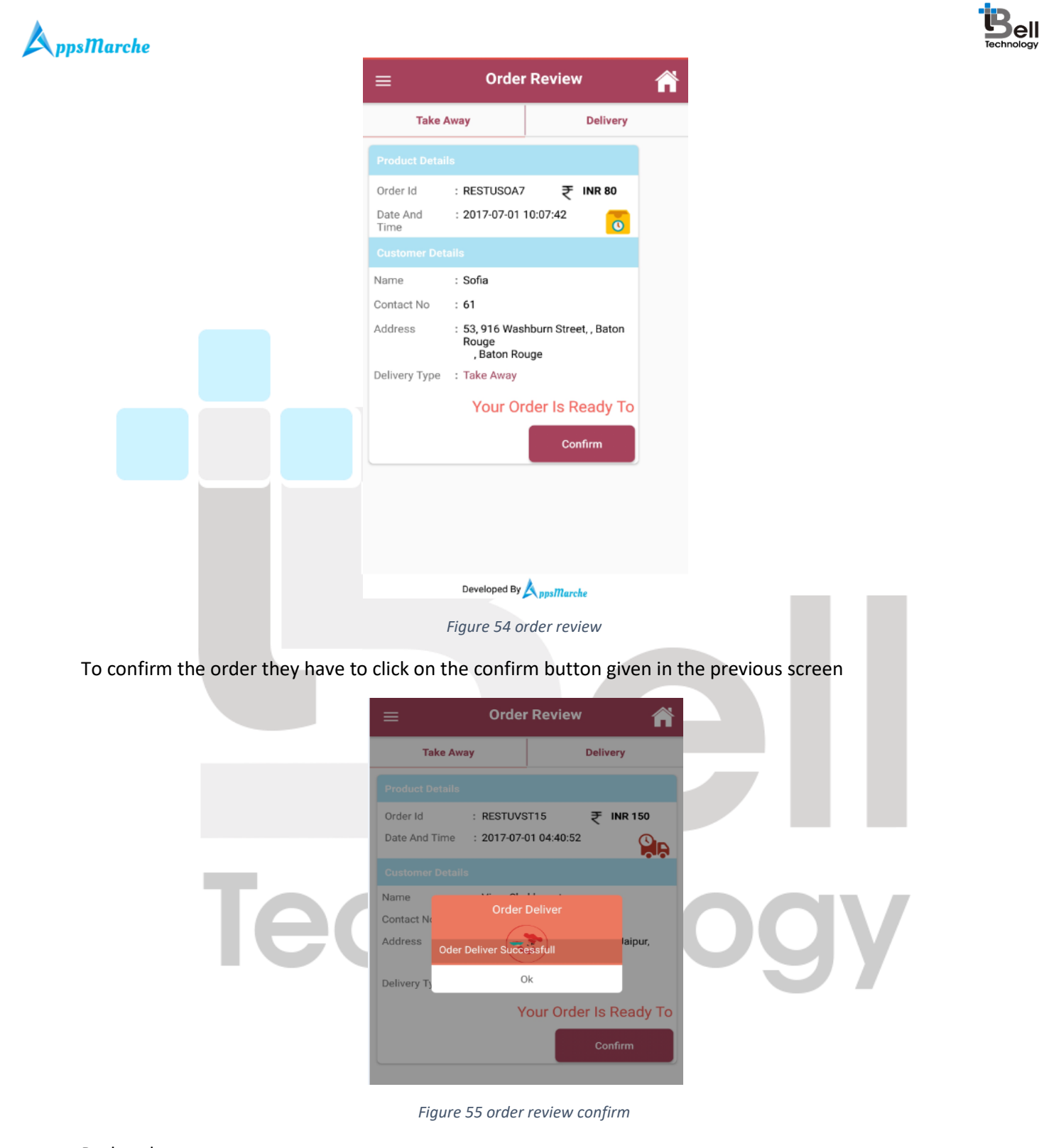

Pack order

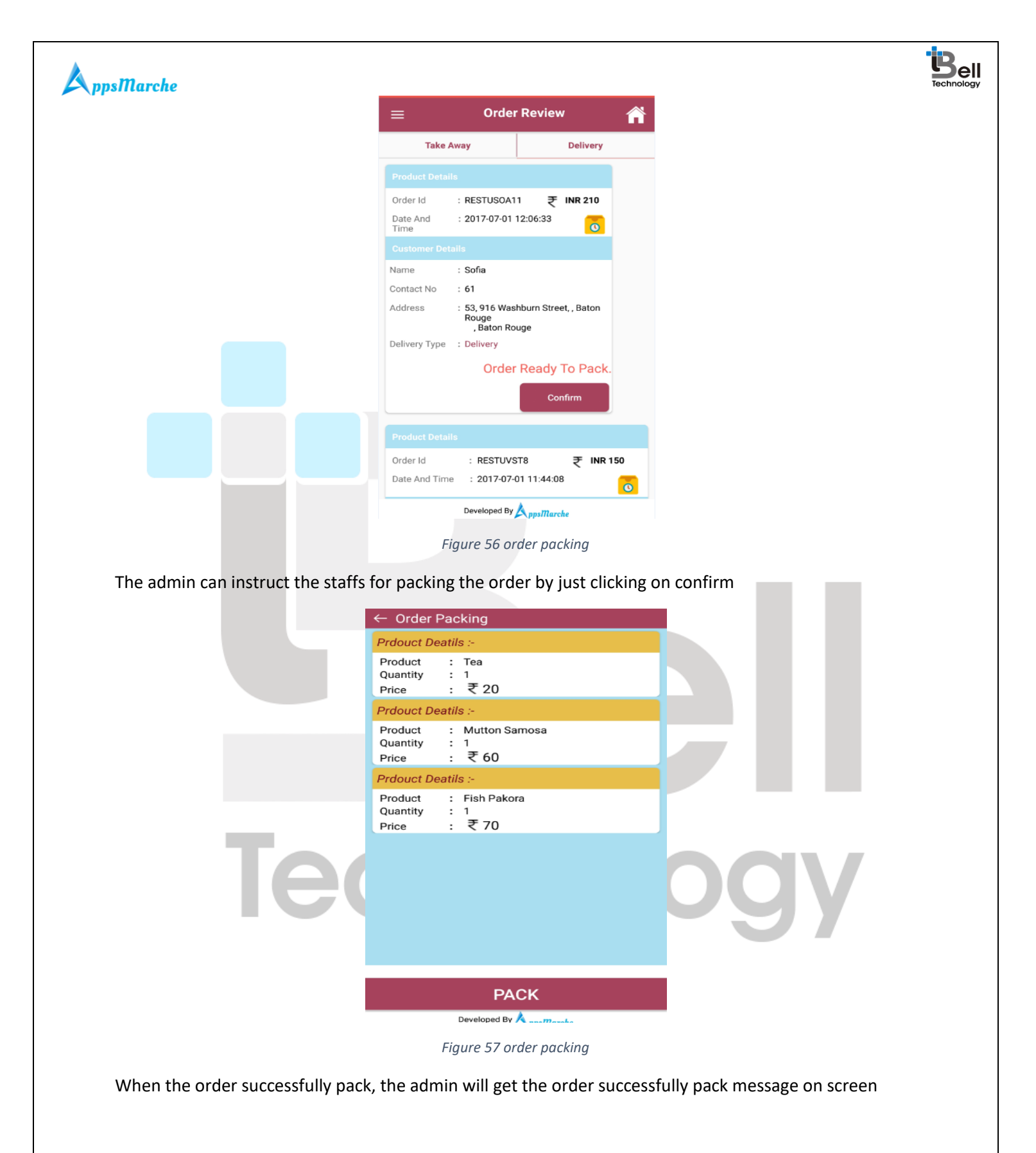

| A ppsMarche                                | Tec                                                                                                    | <b>Bell</b> |
|--------------------------------------------|----------------------------------------------------------------------------------------------------|-------------|
|                                            | ← Order Packing                                                                                                    |             |
|                                            | Prdouct Deatils :-                                                                                                    |             |
|                                            | Product : Tea<br>Quantity : 1<br>Price : ₹20                                                                                                    |             |
|                                            | Prdouct Deatils :-                                                                                                    |             |
|                                            | Product : Mutton Samosa<br>Quantity : 1<br>Price<br>Prdou                                                                                                 |             |
|                                            | Produ<br>Quant Success<br>Price Order Successfully Packed                                                                                                 |             |
|                                            |                                                                                                    |             |
|                                            | PACK<br>Figure 58 order successfully packed                                                                                                    |             |
| When the order is packed, the adm<br>there | nin has to confirm the delivery by clicking on the confirm button given<br>The order Review                                                               |             |
|                                            | Take Away Delivery                                                                                                    |             |
|                                            | Product Details                                                                                                    |             |
|                                            | Order Id : RESTUVST16 ₹ INR 540<br>Date And Time : 2017-07-01 04:41:39                                                                                    |             |
| 160                                        | Varme     :     Viren Shekhawat       Contact No     :     2147483647       Address     :     13, devi nager, , kalwar road, Jaipur,<br>Rajasthan, 302011 |             |
|                                            | Delivery Type : Delivery Order Ready To Deliver.                                                                                                    |             |
|                                            |                                                                                                    |             |

₹ INR 150

 Order Id
 : RESTUVST8

 Date And Time
 : 2017-07-01 04:29:54

When the order delivered successfully they get a successful deliver message on the screen

Figure 59 order packed

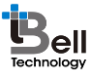

|                     | $\equiv$ Order Review                                                                                                    |
|---------------------|----------------------------------------------------------------------------------------------------|
|                     | Take Away Delivery                                                                                                    |
|                     | Product Details                                                                                                    |
|                     | Order Id         : RESTUVST16         ₹ INR 540           Date And Time         : 2017-07-01 04:41:39                                                                                                    |
|                     | Customer Details Name Order Deliver                                                                                                    |
|                     | Contact No     Order Deliver       Address     Order Deliver Successfull                                                                                                    |
|                     | Delivery Ty Ok                                                                                                    |
|                     | Order Ready To Deliver.                                                                                                    |
|                     | Product Details                                                                                                    |
|                     | Order Id : RESTUVST8 ₹ INR 150                                                                                                    |
|                     | Date And Time : 2017-07-01 04:29:54                                                                                                    |
|                     | Figure 60 order successfully delivered                                                                                                    |
| er delivered screen |                                                                                                    |
|                     |                                                                                                    |
|                     |                                                                                                    |
|                     | $\equiv$ Order Review                                                                                                    |
|                     | Order Review       Take Away       Delivery                                                                                                    |
|                     | Order Review       Take Away       Delivery                                                                                                    |
|                     | Order Review       Take Away       Delivery       Product Details       Order Id     : RESTUVST16       ₹ INR 540                                                                                                    |
|                     | Order Review       Take Away       Delivery       Product Details       Order Id     : RESTUVST16       Table And Time     : 2017-07-01 04:41:46                                                                                                    |
|                     | E Order Review     Take Away Delivery     Product Details   Order Id : RESTUVST16   Date And Time : 2017-07-01 04:41:46     Customer Details                                                                                                    |
|                     | Order Review       Image: Content is and the image: Content No.         Take Away       Delivery         Product Details       Image: Content No.         Order Id       :: RESTUVST16       Image: Nin 540         Date And Time       : 2017-07-01 04:41:46       Image: Content No.         Customer Details       Image: Name       : Viren Shekhawat         Contact No.       :: 2147483647       Image: Name                                                                                                    |
|                     | Order Review       Image: Content of the second second seco |
|                     | E Order Review     Take Away Delivery     Product Details   Order Id :: RESTUVST16   Date And Time : 2017-07-01 04:41:46     Customer Details   Name :: Viren Shekhawat   Contact No :: 21477483647   Address :: 13, devi nager, kalwar road, Jaipur,   Rajasthan, 302011   Delivery Type                                                                                                    |
| Te                  | Crder ReviewTake AwayDeliveryProduct DetailsOrder Id: RESTUVST16Tet And Time: DIT-07-01 04:41:46Date And Time: DIT-07-01 04:41:46Customer DetailsName: : : : : : : : : : : : : : : : : : :                                                                                                     |
| Te                  | Corder Review     Take Away        Delivery     Product DetailB     Marne   Customer DetailB     Marne   Customer DetailB     Marne   Customer DetailB     Marne   Customer DetailB     Marne   Customer DetailB     Marne   Customer DetailB     Marne   Customer DetailB     Marne   Customer DetailB     Marne   Customer DetailB     Marne   Customer DetailB     Marne   Delivery Type   Customer Type        Poduct DetailS                                                                                                    |
| Te                  | Crder Review   Take Away Delivery   Take Away Delivery     Product Details   Order Id : RESTUVST16   Tate And Time : 2017-07-01 04:41:46     Customer Details   Narne : SUren Shekhawat   Contact No : 2147483647   Marres : 2147483647   Address : 13, devin ager, kalwar road, Jaipur,<br>Rajasthan, 302011   Delivery Type : Delivered.   Order Delivered.   Product Details   Order Id : RESTUVST8   Torder Id : RESTUVST8                                                                                                    |

Figure 61 order delivered

The admin can see the order history by just clicking on the **order history** in the navigation menu

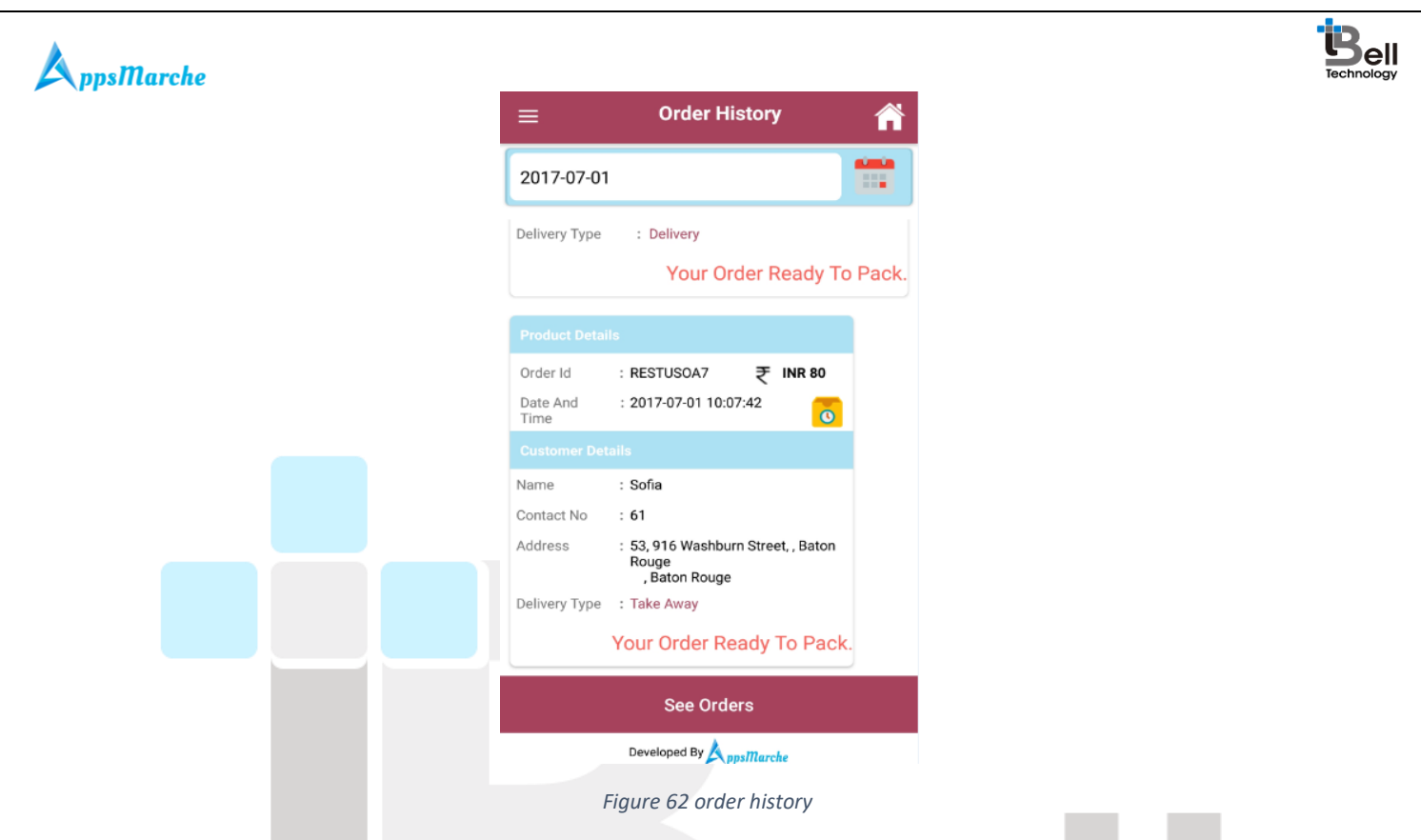

Note: The admin has to enter the date for which they want to view the order history.

The admin can see the detail of all the booked party by clicking on the Party Type in the navigation menu.

| ≡ Party 🐔                                                                                                    |   |
|----------------------------------------------------------------------------------------------------|---|
| Order Id : RESTUPSOA17<br>Date & Time : 2017-07-01 09:31:28am<br>Order Details<br>Party Type : Kids party<br>Theme : Chota Bheem<br>No.of Person : 250<br>Total Amount : ₹ 341000<br>Image: Confirmed Completed         Delivery Address:         Sofia<br>+61 4866 2313         53 916 Washe Louisiana 3020 Baton Rouge<br>Baton Rouge Louisiana 3020 Baton Rouge | y |
| Order Id : RESTUPSOA16                                                                                                    |   |
| Figure 63 party type                                                                                                    |   |

© Bell Technology All Rights Reserved

Page - 36 Private and Confidential

#### A ppsMarche

The admin has to click on the **MORE DETAIL** button on the party type or above screen to view the **Order History** for the party.

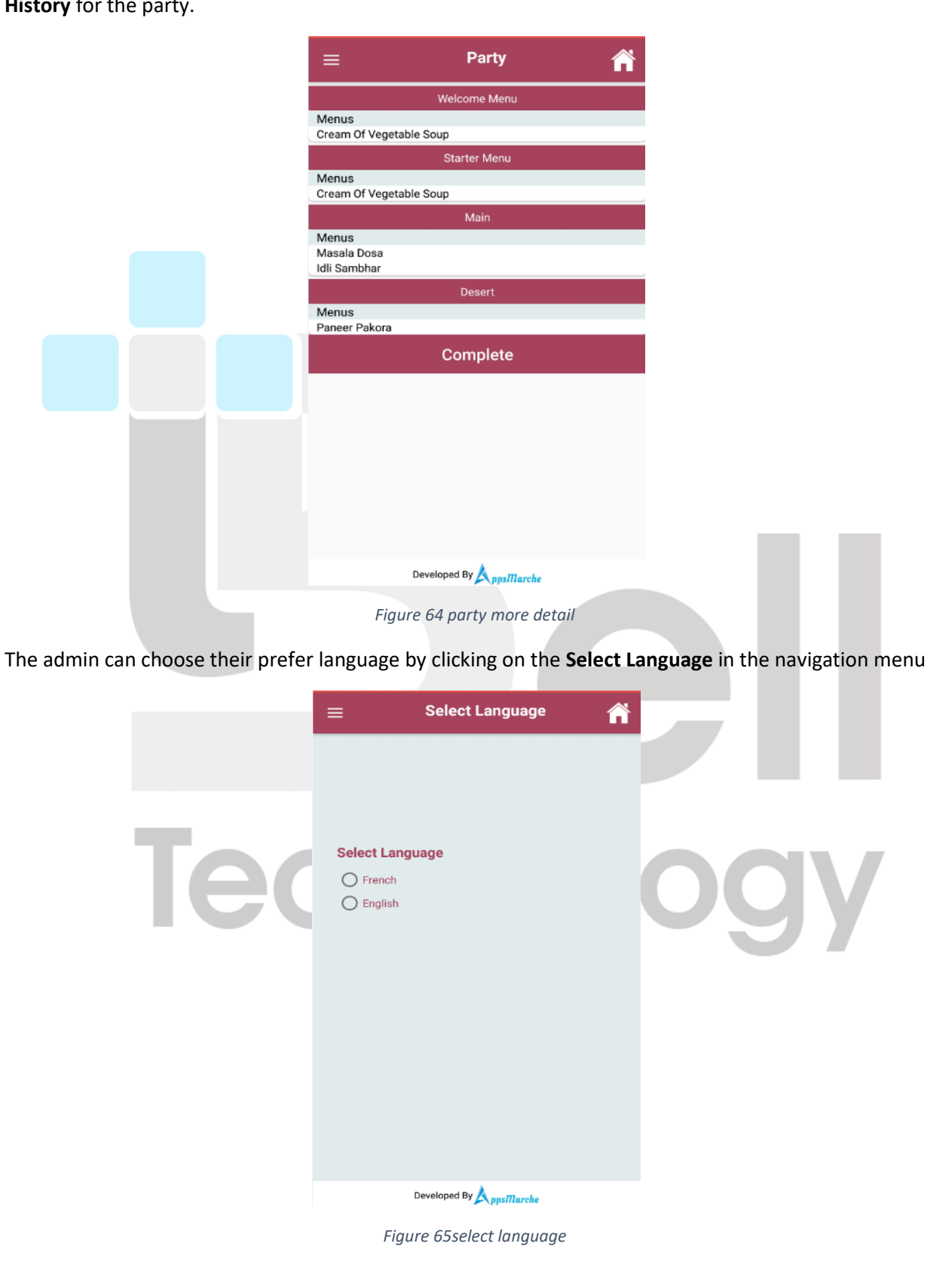

© Bell Technology All Rights Reserved

Page - 37 Private and Confidential Bell

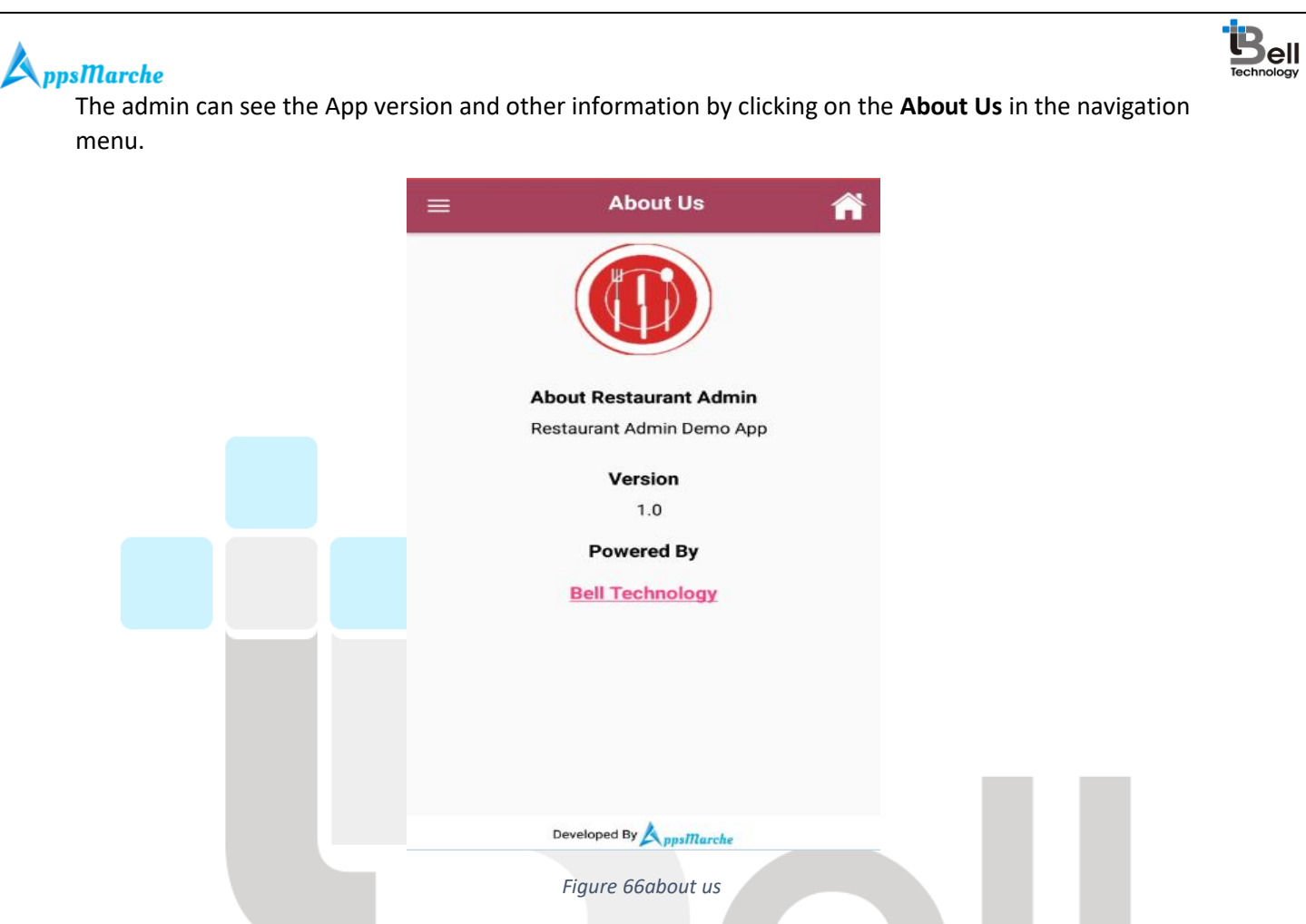

If the admin want to logout from system, he/she simply has to click on the **Logout** in the navigation menu.

Technology

Page - 38 Private and Confidential

© Bell Technology All Rights Reserved

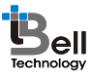

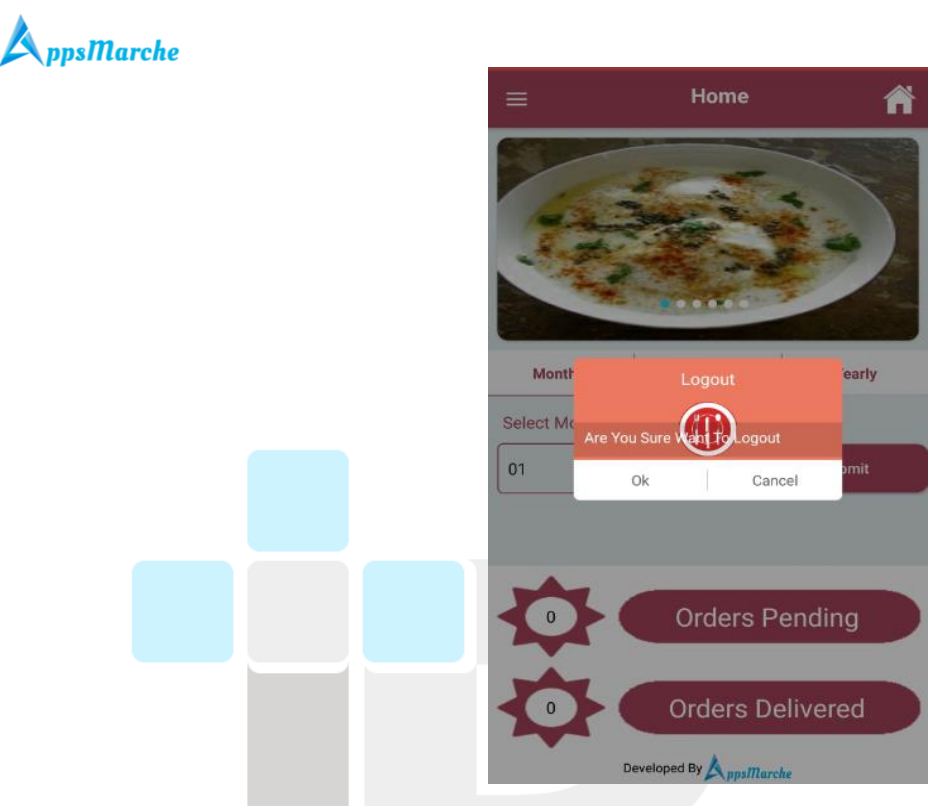

Figure 67 logout

#### 5. Restaurant-User Mobile App Walkthrough

Restaurant-User Mobile App Splash Screen which appears before Login Screen

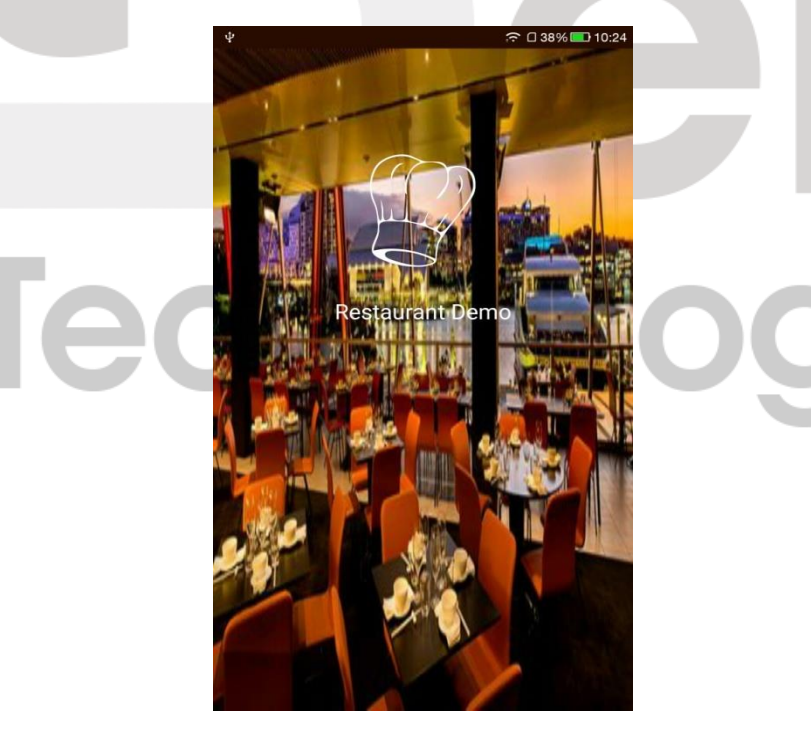

Figure 68 Splash Screen

Restaurant-User App, Login Screen.

© Bell Technology All Rights Reserved

| <b>A</b> ppsMarche |                                                                                           |  |
|--------------------|-------------------------------------------------------------------------------------------|--|
|                    | Sign In<br>Email Id<br>Password<br>Forgot Password<br>Sign In<br>Not Account Yet? Sign Up |  |
|                    | Figure 69 restaurant user App Login                                                       |  |

If users forget their login password, then they have to click on the **Forget Password** link below the password field.

|   | Forgot Password<br>Password Id<br>Email Id |
|---|--------------------------------------------|
| T | Figure 70 forgot password                  |

If the user new to Restaurant User app, they have to create an account on it by clicking on the **sign up** link below the sign in button.

| A ppsMarche                     |                   |                        | Bel |
|---------------------------------|-------------------|------------------------|-----|
|                                 | Sign Up           |                        |     |
|                                 |                   | Samay                  |     |
|                                 | Name              |                        |     |
|                                 | l<br>Email        |                        |     |
|                                 | Date Of Birth     | Contact                |     |
|                                 | House No          | Street Name            |     |
|                                 | Area              | City                   |     |
|                                 | State             | Pincode                |     |
|                                 | Landmark          |                        |     |
|                                 | Password          |                        |     |
|                                 | Si                | gn Up                  |     |
|                                 | Developed By Ap   | ns 💕 Bazar             |     |
|                                 | Figure            | 71 sign up             |     |
| Restaurant User Mobile App Dasl | hboard, appears a | ter successful Login.  |     |
|                                 | ≡ Home            | ے کے ک                 |     |
|                                 |                   |                        |     |
|                                 |                   |                        |     |
|                                 | Me                | nu ltem                |     |
| To                              | 30-28 A           |                        |     |
|                                 |                   |                        |     |
|                                 | Salad Pizz        | a & Pasta South Indian |     |
|                                 | (the second       |                        |     |
|                                 |                   |                        |     |
|                                 | Soups S           | arters Rice            |     |
|                                 | 10 A              | 1                      |     |
|                                 | Developed         | by AppsMarche          |     |
|                                 | Figure 72Restau   | ant User Dashboard     |     |

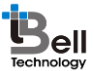

#### A ppsMarche

Restaurant User App Navigation Menu which can be accessed by Clicking on Three Horizontal Lines available on Upper Left Corner

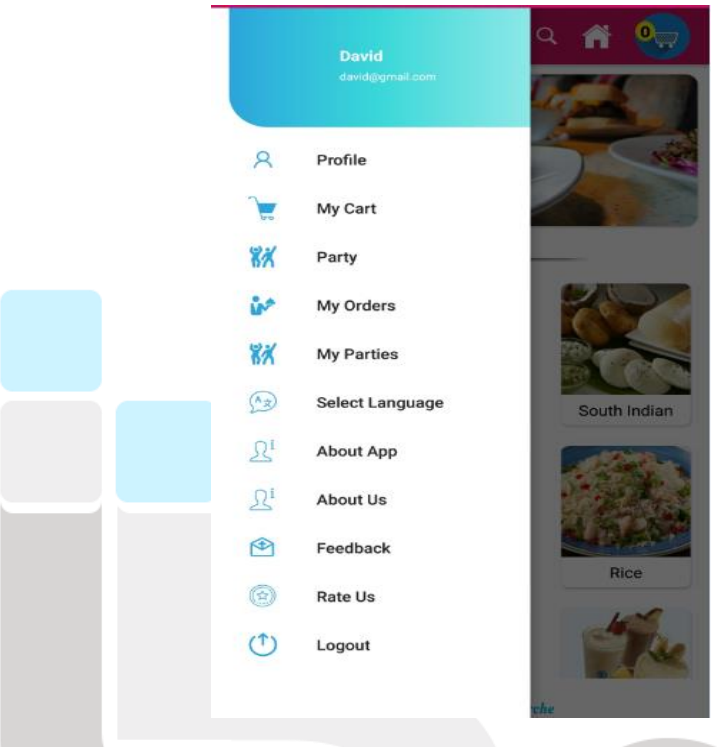

#### Figure 73 Navigation Menu

Restaurant customer or user can view his own profile and update information if required. They have to select the **profile** option from the left navigation menu.

# Technology

© Bell Technology All Rights Reserved

| <b>AppsMarche</b> |                            |                           |         |
|-------------------|----------------------------|---------------------------|---------|
|                   | =                          | Profile                   | ० 🔺 🈓   |
|                   |                            | David<br>david@gmail.c    | com     |
|                   | Contact No.<br>9628238436  |                           |         |
|                   | House No.<br>134           | Street Name<br>Piedras 62 | 3       |
|                   | Area                       |                           |         |
|                   | City                       | State                     |         |
|                   | Landmark<br>Pcia Buenos Ai | jakarta                   |         |
|                   | PinCode<br>843432          |                           |         |
|                   |                            | Update Pro                | file    |
|                   | F                          | igure 74User l            | Profile |

User can see the items which they added to my cart section by clicking on the **My Cart** from the left navigation menu.

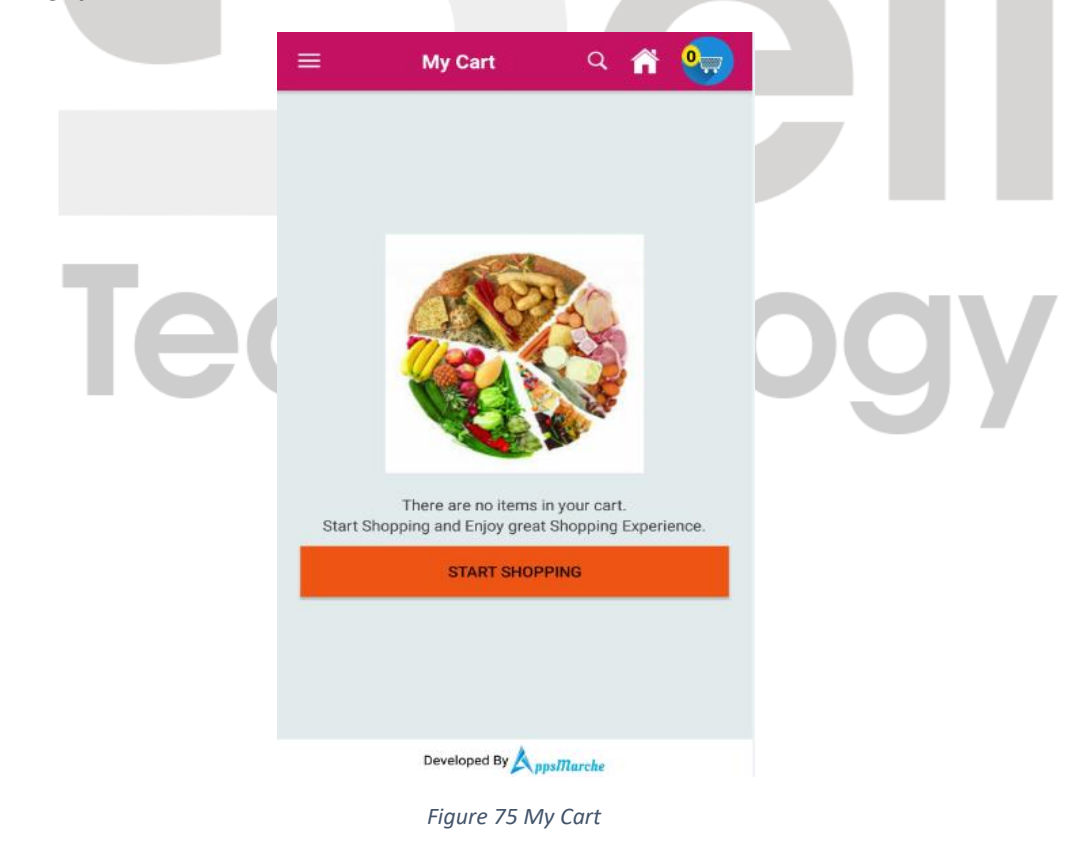

© Bell Technology All Rights Reserved

Page - 43 Private and Confidential

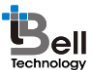

#### A ppsMarche

When user click on the items shown on the home screen they will be move to My product screen where they can add the product to my cart.

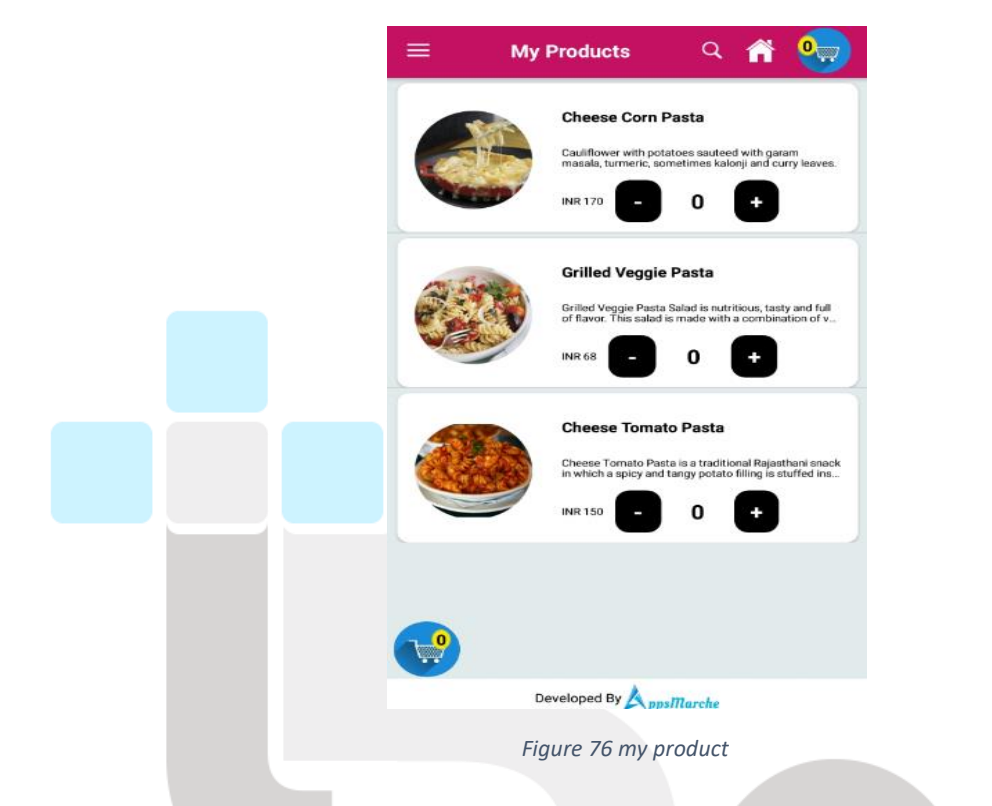

They can increase and decrease the quantity of product in my cart by clicking on the **+&- Button** given there. They can also remove the product from my cart by clicking on the delete icon given there.

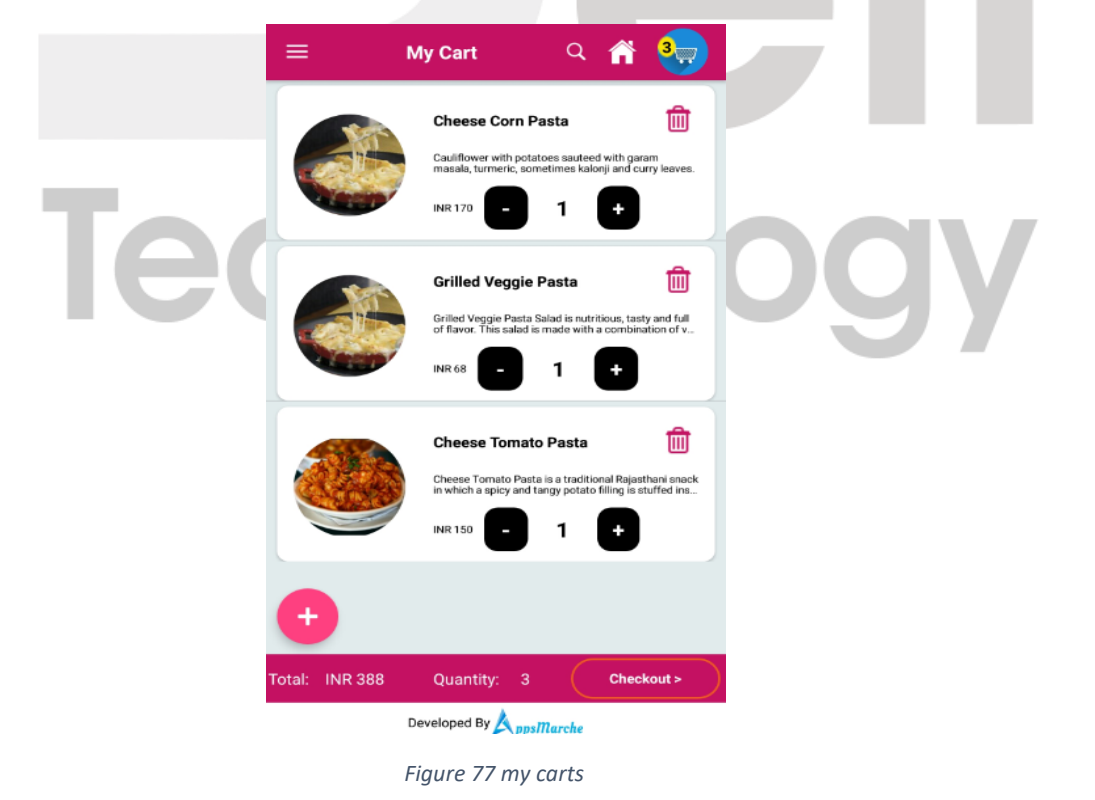

© Bell Technology All Rights Reserved

Page - 44 Private and Confidential

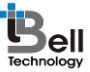

#### **A**ppsMarche

When they remove the item from my cart, a pop up confirmation will occur on the screen

|    | Ξ          | My Cart 🔍 🎢                                                                                                | 8,,                         |
|----|------------|----------------------------------------------------------------------------------------------------|-----------------------------|
|    | 0          | Cheese Corn Pasta<br>Cauliflower with potatoes sauteed with ga<br>masala, turneric, sometimes kaloni and c | ram<br>unty leaves          |
|    | Are you su | Grilled Veggie Pasta<br>Grilled Veggie Pasta Salad is nutriticus, ta<br>re You want to delete order??      | ty and full                 |
|    |            | NO N<br>Cheese Tomato Pasta                                                                                | res                         |
|    |            | Cheese Tomato Pasta is a traditional Raja<br>in which a spicy and tangy potato filling is<br>INR 150 - 1 + | ithani snack<br>stuffed ins |
|    | ÷          |                                                                                                    |                             |
| τα |            |                                                                                                    | skout >                     |
|    |            | Developed By AppsMarche                                                                                    |                             |
|    | Figu       | ure 78 remove product                                                                                      |                             |

If they want to check out their order they have to click on the checkout button given in the footer of the

above screen.

|     | Checkout Q A 3                                                                                                    |
|-----|----------------------------------------------------------------------------------------------------|
|     | Add a new address                                                                                                   |
|     | Home Address                                                                                                    |
| Tec | David<br>134, Piedras 623, , Pcia Buenos Aires, Fratton,<br>Jakarta, 843432<br>Phone Number : 9628238436<br>Proceed |
|     | Other Addresses                                                                                                    |
|     | David<br>134, Piedras 623, , Pcia Buenos Aires, Fratton,<br>Jakarta, 843432<br>Phone Number : 9628238436            |
|     | PROCEED EDIT                                                                                                    |
|     |                                                                                                    |
|     |                                                                                                    |

Figure 79 checkout

The user has to click on the **Proceed Button** in the above screen to place order.

© Bell Technology All Rights Reserved

Page - 45 Private and Confidential

| A ppsMarche                                                                               | Bell |
|-------------------------------------------------------------------------------------------|------|
| E Place Order Q 🎢 🖏                                                                       |      |
|                                                                                           |      |
|                                                                                           |      |
| Order Place                                                                               |      |
|                                                                                           |      |
| Please Confirm To Place Order       OK     Cancel                                         |      |
|                                                                                           |      |
|                                                                                           |      |
|                                                                                           |      |
| Developed By ppsMarche                                                                    |      |
| Figure 80 order place                                                                     |      |
| when they placing order they has to confirm they want delivery for their order or pick up |      |
| Place Order Q 🏫 🦏                                                                         |      |
|                                                                                           |      |
|                                                                                           |      |
|                                                                                           |      |
| Delivery Type                                                                             |      |
| Hoew You Want To Get Delivery ?                                                           |      |
| Take Away Delivery                                                                        |      |
|                                                                                           |      |
|                                                                                           |      |
|                                                                                           |      |
| Developed By AppsMarche                                                                   |      |
| Figure 81 delivery type                                                                   |      |
|                                                                                           |      |

If they want to add new address for their delivery they have to enter new delivery address

© Bell Technology All Rights Reserved

|                                  | $\equiv$ New Address $\bigcirc$ $\stackrel{\frown}{\frown}$                                                                                                    |                                 |
|----------------------------------|----------------------------------------------------------------------------------------------------|---------------------------------|
|                                  | Full Name                                                                                                    |                                 |
|                                  | Mobile Number                                                                                                    |                                 |
|                                  | House Number Steet Name                                                                                                    |                                 |
|                                  | Location                                                                                                    |                                 |
|                                  | Landmark                                                                                                    |                                 |
|                                  | Area                                                                                                    |                                 |
|                                  | Select State PinCode                                                                                                    |                                 |
|                                  | SUBMIT                                                                                                    |                                 |
|                                  |                                                                                                    |                                 |
|                                  |                                                                                                    |                                 |
|                                  | Developed By                                                                                                    |                                 |
|                                  | Figure 22 pow address                                                                                                    |                                 |
| After that the user will get the | and an application and thank you masses                                                                                                    | ro if the order is successfully |
|                                  |                                                                                                    |                                 |
|                                  | = Confirmation Q 🞢 😡                                                                                                    |                                 |
|                                  | = Confirmation Q 🞢 0ज़्र                                                                                                    |                                 |
|                                  | E Confirmation Q 🎢 🔩                                                                                                    |                                 |
|                                  | Confirmation Q A Optimized Provide A Confirmation Provided A Confirmation - Final Restance Provided A Confirmation - Final Restance Provided A Confirmation - |                                 |
|                                  | Confirmation Q A Q Q                                                                                                    |                                 |
| Te                               | Confirmation Q A Q Q                                                                                                    |                                 |
| Te                               | Confirmation Q A Q                                                                                                    | b<br>gy                         |
| Te                               | Confirmation Q A Your Order has been Placed          We have sent an Order Confirmation e-mail to your registered e-mail id on:         david@gmail.com         Order Id : RESTUDAD14         Mode : Delivery         Address 134, Piedras 623, Pcia Buenos Aires, Fratton, Jakarta, 843432                                                                                                    | bgy                             |
| Te                               | Confirmation Q A Your Order has been Placed          Wour Order has been Placed         We have sent an Order Confirmation e-mail to your registered email id on:         david@gmail.com         Order Id:       RESTUDAD14         Mode:       Delivery         Address:       134. Piedras 623., Pcia         Buenos Aires, Fraton, Jakarta, 843432                                                                                                    | bgy                             |
| Te                               | Confirmation Q I Provide the second second secon | bgy                             |
| Te                               | Confirmation Q A Y Que Tourne Confirmation e-mail to your registered email id on:<br>david@gmail.com Your Order has been Placed We have sent an Order Confirmation e-mail to your registered email id on:<br>david@gmail.com Order Id: RESTUDAD14 Mode: Delivery Address 134, Piedras 623, Poia Buenos Aires, Fratton, Jakarta, 843432 Went to place more order with us! Continue                                                                                                    | bgy                             |
| Te                               | Confirmation Q I Provide the second second secon | bgy                             |
|                                  | <page-header><image/><complex-block><complex-block><complex-block><complex-block><complex-block></complex-block></complex-block></complex-block></complex-block></complex-block></page-header>                                                                                                    |                                 |
| t                                | <page-header><image/><image/><image/><image/><image/><section-header><section-header><section-header><section-header><section-header><section-header></section-header></section-header></section-header></section-header></section-header></section-header></page-header>                                                                                                    | bgy                             |

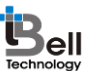

#### A ppsMarche

The Restaurant user can see the party theme offered by the restaurant by clicking on the **Party** in the left navigation menu.

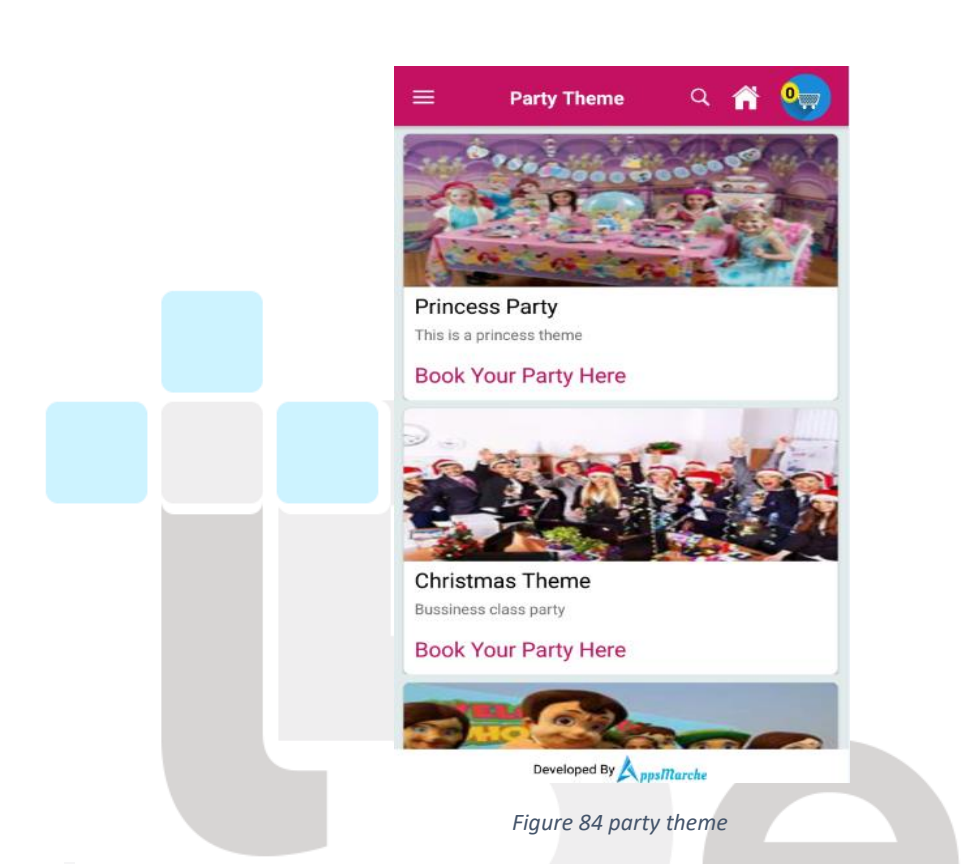

**Note:** Note: A new feature 'food preferences' is added in user app where the user can choose his/her preferences before choosing the meal. They then select their meal for the party theme which they selected by clicking on the options available there: Breakfast, Lunch or Dinner.

They can select their meal for the party them which they selected by clicking on the options available there: Breakfast, Lunch or Dinner.

© Bell Technology All Rights Reserved

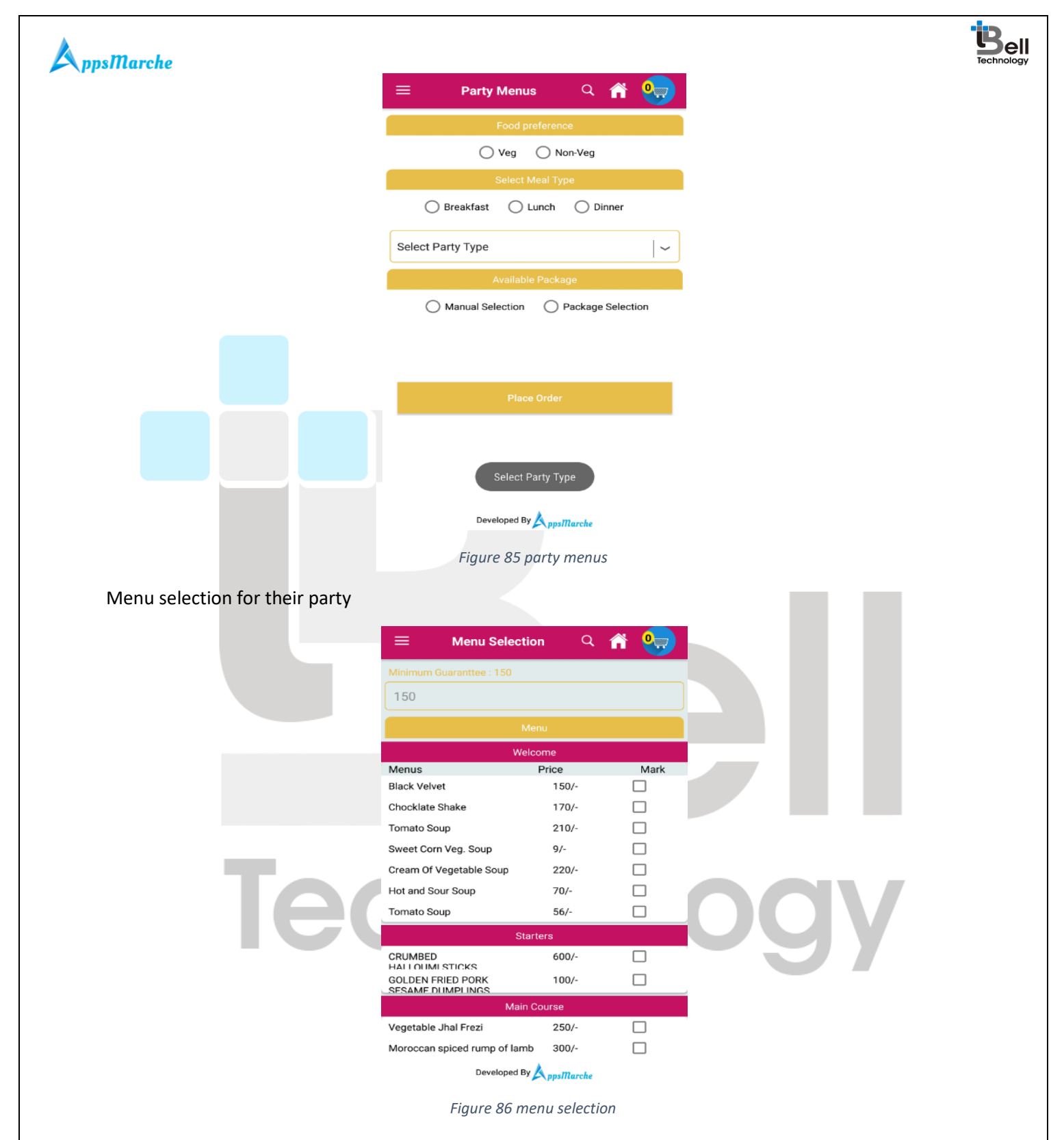

When they click on the submit then their order submitted for their party and a order confirmation screen will open

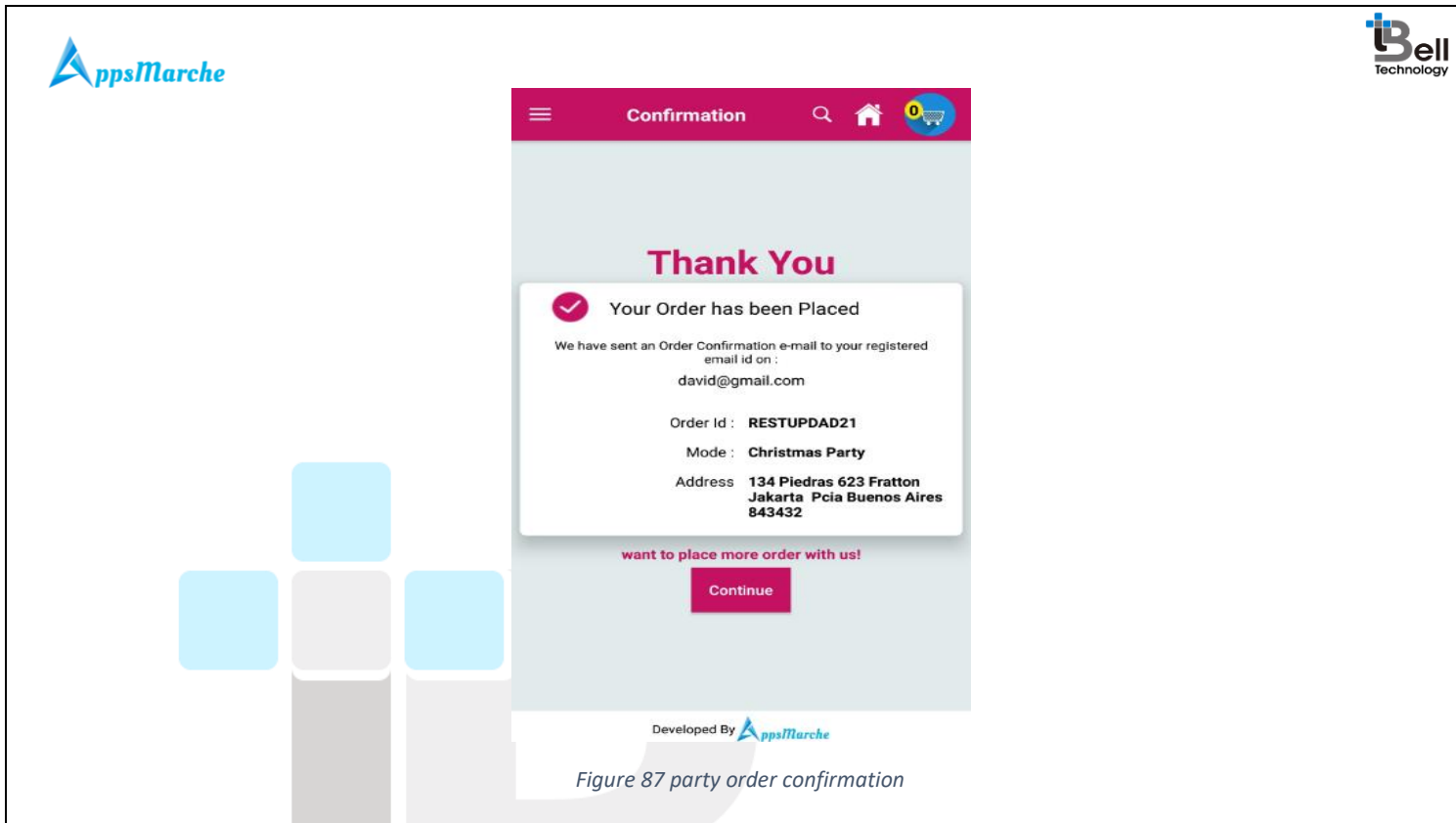

The Restaurant user can see the all the orders which they submitted by just clicking on the **My Order** in the navigation menu.

|     | Order Details                                                                                                    |     |
|-----|----------------------------------------------------------------------------------------------------|-----|
|     | Order Id         : RESTUDAD10           Date and Time         : 2017-07-01 02:31:15                                   |     |
|     | Total Amount     INR 388       Shipping Address       134, Piedras 623, , Pcia Buenos Aires, Fratton, Jakarta, 843432 |     |
| Tec | Pending Confirmed Packed Delivered<br>Delivery Type : Take Away                                                       | DOV |
|     | Order Id : RESTUDAD9<br>Date and Time : 2017-07-01 02:22:30                                                           | -37 |
|     | Total Amount INR 70<br>Shipping Address<br>134, Piedras 623, , Pcia Buenos Aires, Fratton, Jakarta,<br>843432         |     |

Figure 88 order history

The user can also check the order item by clicking on the **arrow icon** given behind the total amount in the above screen.

| 😑 My Orders 🔍 🕋 😋                                                                                                    |
|----------------------------------------------------------------------------------------------------|
| Product Name     Cheese Corn Pasta       Product Quantity     1       Product Price     170       Product Name     Grilled Veggie Pasta       Product Quantity     1 |
| Product Price 68                                                                                                    |
| Product Name     Cheese Tomato Pasta       Product Quantity     1       Product Price     150                                                                        |
|                                                                                                    |
|                                                                                                    |
|                                                                                                    |
| Total Amount ₹ 388                                                                                                    |

The Restaurant user can see the order details which they order for their parties by clicking on the **My Parties** in the navigation menu.

|     | 😑 My Party Orders Q 🎢 🖳               |   |
|-----|---------------------------------------|---|
|     | Christmas Party                       |   |
|     | Name : David                          |   |
|     | Contact : 9628238436                  |   |
|     | Date and Time : 2017-07-01 12:01:51pm |   |
|     | Order Detail :                        |   |
|     | Order Id : RESTUPDAD21                |   |
|     | No of person : 150                    |   |
|     | Party Type : Christmas Party          |   |
|     | Theme : Princess Party                | 7 |
| 160 | Pending Confirmed Completed           |   |
|     | Delivery Address                      |   |
|     | Total Amount INR 91650 CANCEL         |   |
|     |                                       |   |
|     | Christmas Party                       |   |
|     | Name : David                          |   |
|     | Contact : 9628238436                  |   |
|     | Date and Time : 2017-07-01 11:54:57am |   |
|     | Developed By ppsMarche                |   |

Figure 90 My party order

They can see the items which they order for their party by clicking on the order detail in the above screen.

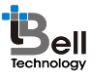

| 😑 My Party Orders Q 🕋 😋                                      |
|--------------------------------------------------------------|
| Welcome Menu                                                 |
| Menus<br>Chocklate Shake<br>Sweet Corn Veg. Soup             |
| Starter Menu                                                 |
| Menus<br>Chocklate Shake<br>Sweet Corn Veg. Soup             |
| Main                                                         |
| Menus<br>Moroccan spiced rump of lamb<br>Plain Rice          |
| Desert                                                       |
| Menus<br>CRUMBED HALLOUMI STICKS<br>GOLDEN FRIED PORK SESAME |
| DUMPLINGS                                                    |
|                                                              |
|                                                              |
|                                                              |
| Developed By                                                 |

Figure 91 my parties order

The Restaurant user can change the language for app according to their preference by clicking on the Select Language option in the navigation menu.

|    |                                      | ۹ 🕋 🦣  |  |
|----|--------------------------------------|--------|--|
| Te | Select Language<br>French<br>English |        |  |
|    | Developed By 📐 nm                    | Marche |  |

Figure 92 select language

The restaurant user can see the basic information about the app like version and other information by clicking on the **About App** in the navigation menu.

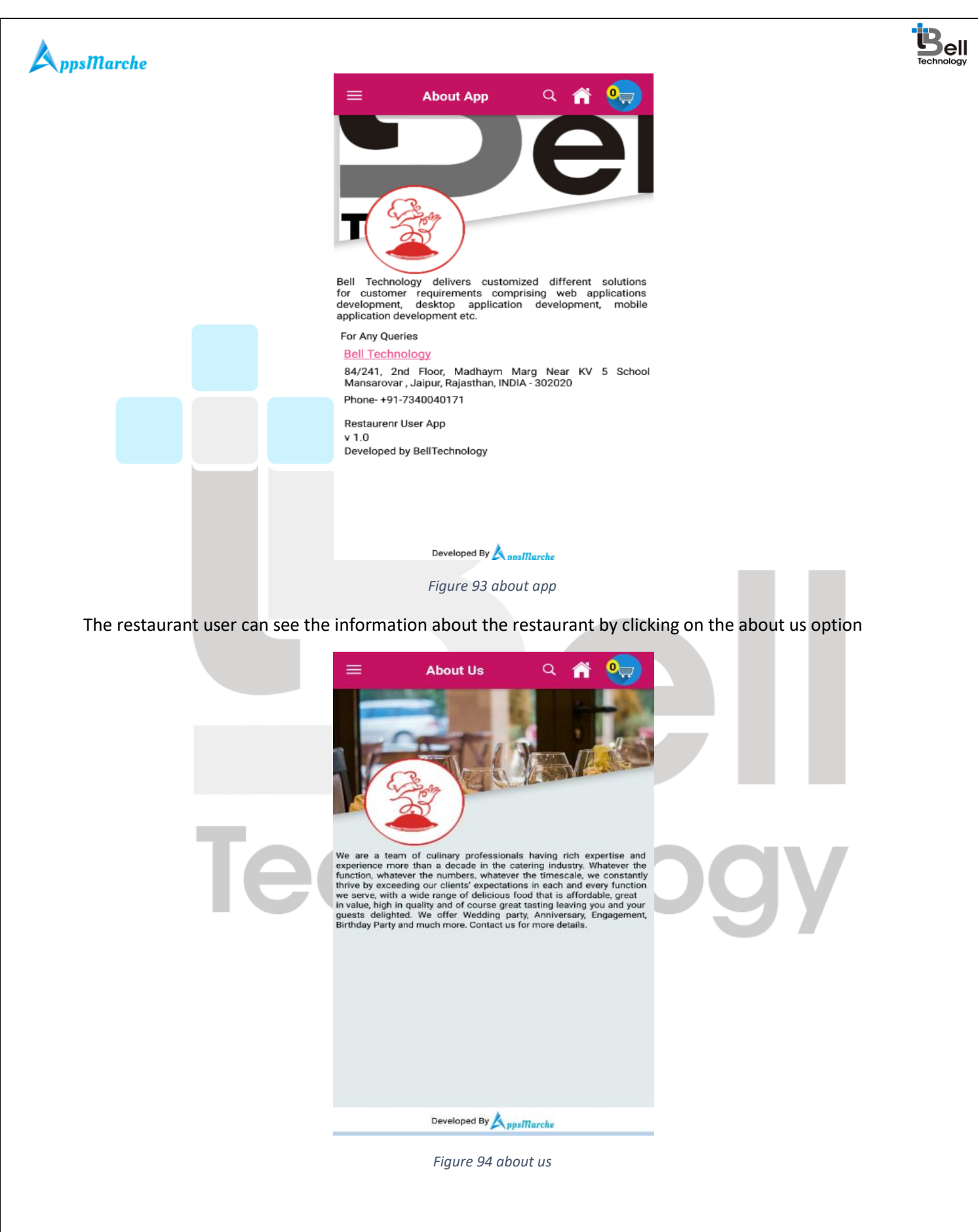

© Bell Technology All Rights Reserved

Page - 53 Private and Confidential

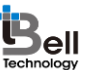

#### A ppsMarche

The Restaurant user can submit their review and feedback regarding the services and foods to the restaurant admin by clicking on the feedback in navigation menu.

| = Feedback Q 👫 🈡                     |
|--------------------------------------|
|                                      |
| Please share your experience with us |
| Rate Us                              |
| ****                                 |
| David                                |
| Write Your Review                    |
|                                      |
| SUBMIT                               |
|                                      |
|                                      |
| Figure 95 feedback                   |

Note: The user has to write their review and click on the submit button to submit their feedback.

If the restaurant user wants to logout their account from the app they have to click on the **Logout** in the navigation menu. Pop up will show there for the confirmation. They have to confirm their logout by clicking on **ok**.

| Tee You Sure Want To Logout<br>CANCEL OK<br>Soups<br>Soups<br>Soup | 😑 Home Q 🎢 🔛 |
|----------------------------------------------------------------------------------------------------|--------------|
| Developed By                                                                                                    |              |

Figure 96 logout

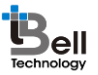

#### AppsMarche Disclaimer:

All the information provided in this document are sole proprietary of Bell Technology. AppsMarche is the product of Bell Technology. Bell Technology reserves all rights to change any information at any point of time.

For any support or clarification, please mail us on sales@appsmarche.com

# Technology

© Bell Technology All Rights Reserved

Page - 55 Private and Confidential